# 7.2 HA رادصإلا ،ەرشنو MSE جمانرب نيوكت

### تايوتحملا

### ةمدقملا

(HA) يلاعلا رفوتلا معد Cisco نم (MSE) لقنتلا تامدخ كرجم جمانرب نم 7.2 رادصإلا فيضي ةفاضإلاب ،رشنلاو نيوكتلا تاداشرا دنتسملا اذه مدقي .ةيضارتفالاو ةيداملا ةزهجألا ىلإ وأ/و قايسلا ةاعارم تامدخ فيضت يتلا كلتل اهحالصإو تالكشملا فاشكتسا تاحيملت ىل نم ةدحوم (WLAN) ةيكلسال ةيلحم ةكبش ىلإ ةيفييكتلا (IPS) ءاطخألا حيحصت تامدخ قيلاعلا رفوتلا قيلباقب قصاخلا تاداشرالا حرش وه دنتسملا اذه نم ضرغلاو . Cisco قيلاعل رفوتلا قيلباق قيليم قلايل علي علي الماليا الم

تانوكملاو MSE رشؤمب ةصاخلا نيوكتلا ليصافت دنتسملا اذه مدقي ال :ةظحالم درتو ،ىرخأ قئاثو يف تامولعملا هذه درتو .MSE HA رشؤمب قلعتت ال يتلا هب ةطبترملا لوح تادنتسملاب ةمئاق ىلع لوصحلل <u>قلصلا تاذ تامولعملا</u> مسق عجار .اهنأشب عجارم wIPS نيوكت ةيطغت متت ال امك .اهميمصتو قايسلا ةاعارم عم لقنتلا تامدخ نيوكت .دنتسملا اذه يف فيكتملا

### ةيساسألا تابلطتملا

تابلطتملا

دنتسملا اذهل ةصاخ تابلطتم دجوت ال.

ةمدختسملا تانوكملا

ةنيعم ةيدام تانوكمو جمارب تارادصإ ىلع دنتسملا اذه رصتقي ال.

تاحالطصالا

<u>تاجالطصا لوج تامولعملا نم ديزم ىلع لوصحلل ةينقتلا Cisco تاجيملت تاجالطصا عجار Cisco تاجيمل.</u> <u>تادنتسملا</u>

# ةيساسأ تامولعم

فئاظو تامدخلا هذه رفوت .ةطبترم ةددعتم تامدخ ليغشت ىلع رداق يساسأ ماظن وه MSE ن يف مساح رمأ يلاعل يحصلا نيمأتلل رابتعالا ءاليإ نإف ،كلذلو .ىوتسملا ةيلاع ةمدخ قمدخلا يف ةقثلا نم ىوتسم ىلعأ ىلع ةظفاحملا.

زاهج MSE HA مدقي .رخآ طشن ريغ ليثم ةطساوب طشن MSE لك معد متي ،HA نيكمت عم ظافحلا متيو .يلاعلا رفوتلا دادعإ ةبقارمو ةرادإو ةئيهتب هيف موقي يذلا ةحصلا ةبقارم "ةيامحلا بقارم" دعي .يوناثلاو يساسألا فرصلا راعسأ رشؤم نيب بلقلا تاضبن ىلع MSE لشفي امدنع .قيبطتلا ةبقارمو تافلملا خسنو تانايبلا ةدعاق دادعإ نع الوؤسم يساسألا MSE ب صاخلا يرهاظلا ناونعلا ليدبت متي ،يوناثلا ريدمل ملستيو يساسألا يساسأل

كرحم نمضتت يتلا Cisco نم ةيجذومنلا WLAN ةكبش رشن (<u>1 لكشل</u>ا عجار) دادعإلاا اذه حضوي رفوتي .ةيلاع رفوت ةيناكمإ ىلع لوصحلل ەنيكمت مت يذلا Cisco نم (MSE) لقنتلاا تامدخ و MSE-3350/3355 يلع يرەاظلا زاەجلاو MSE-3350/3355 و MSE-3310 يلع HA معد

ةريبك ةجردب ةرفوتم (MSE) مجحلا ةطسوتم ةمدخ رشن .1 لكشلا

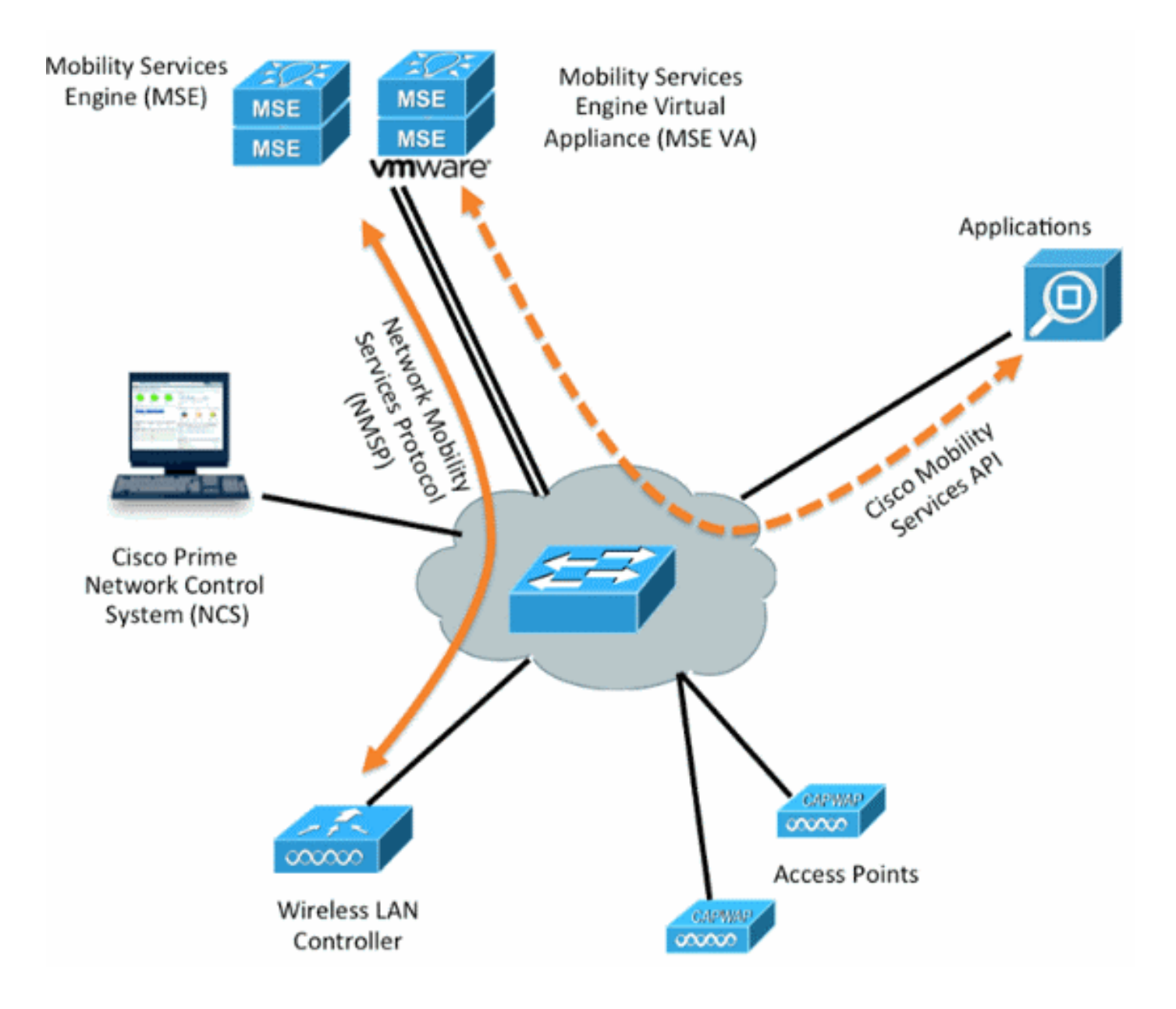

### دويقلاو ةيەيجوتلا ئدابملا

:MSE HA ةينب لوح تامولعم يلي اميف

- يرەاظلا زاەجلا معدي. MSE يرەاظلا زاەجلا معدي.
- رظنا .نييساسألاا MSE يحلصم ىلإ لصي ام يوناثلاا MSE رشؤم معدي نأ نكمي (3 و 2 نالكشلا) HA طبر ةفوفصم BA (د و 2 نالكشلا).
- رشابملا لاصتالاو ةكبشلا ليصوت HA معدي.
- و ةحصلا بقارمب صاخلا IP نم لك نوكي نأ بجي .طقف SE-2 ةقبط راركت معد متي IP و ةحصلا بقارمب صاخل يف مكحتلا ماظن نم هيلإ لوصولا نكميو اهسفن ةيعرفلا ةكبشلا ىلع يرهاظلا موعدم ريغ ةثلاثلا ةقبطلا راركت .(NCS) ةكبشلا
- . نيفلتخم يرهاظلا IP و Health Monitor ب صاخلا IP نوكي نأ بجي •
- ايئاقلت وأ ايودي لشفلا زواجت مادختسإ كنكمي

- ايئاقلت وأ ايودي لاطعألا عاجرا امإ مادختسا كنكمي
- . جمانربلا رادصإ سفن ىلع يوناثلاو يساسألاا MSE نم لك نوكي نأ بجي •
- راعسأ رشؤم حبصي ال .رخآ طشن ريغ ليثمب طشن يساسأ MSE رشؤم لك معد متي لشفلا زواجت ءارجإ عدب دعب الإ اطشن يوناثلا (MSE) فرصلا.
- ايئاقلت وأ ايودي لشفلا زواجت ءارجإ نوكي نأ نكمي
- لجسم يساسأ MSE لكل تانايبلا دعاوقو جماربلل دحاو ليثم دجوي.

MSE HA معد ةفوفصم .2 لكش

|                     | Secondary Server Type |      |      |        |             |         |  |  |
|---------------------|-----------------------|------|------|--------|-------------|---------|--|--|
| Primary Server Type | 3310                  | 3350 | 3355 | VA-Low | VA-Standard | VA-High |  |  |
| 3310                | Y                     | Y    | Y    | N      | N           | N       |  |  |
| 3350                | N                     | Y    | Y    | N      | N           | N       |  |  |
| 3355                | N                     | Y    | Y    | N      | N           | N       |  |  |
| VA-Low              | N                     | N    | N    | Y      | Y           | Y       |  |  |
| VA-Standard         | N                     | N    | N    | N      | Y           | Y       |  |  |
| VA-High             | N                     | N    | N    | N      | N           | Y       |  |  |

MSE HA N:1 نارتقا ةفوفصم .3 لكش

| Secondary Server | Primary Server                      |
|------------------|-------------------------------------|
| 3310             | N:1 not supported                   |
| 3350             | Two 3310 servers are supported      |
| 3355             | Two 3310 servers are supported      |
| 3355             | Two 3350 servers are supported      |
| 3355             | One 3310 and one 3350 are supported |

### لصتملا) MSE يرەاظلا زاەجلل HA نيوكت ويرانيس (ةكبشلاب

اذه ،ويرانيس اذه ل .(<u>4 لكشلا</u> عجار) MSE ل (VA) يرهاظلا زاهجلل HA نيوكت لـاثملا اذه حضوي تلكش دادعإ ةيلمع:

- MSE VA يساسأ:
  - IP ايرەاظلا | 10.10.10.11] يرەاظلا
  - ETH0) [10.10.10.12]) ةحصلا بقارم ةهجاو
- MSE VA يوناثلا:
  - [ءيش ال] يرەاظلا IP
  - ETH0) [10.10.10.13]) ةحصلا بقارم ةەجاو

نيوكتل بولطم اذه .VA لكل (L-MSE-7.0-K9) طيشنت صيخرت ىلع لوصحلا مزلي :ةظحالم HA ل VA.

HA يف MSE يرهاظلا زاهجلا .4 لكشلا

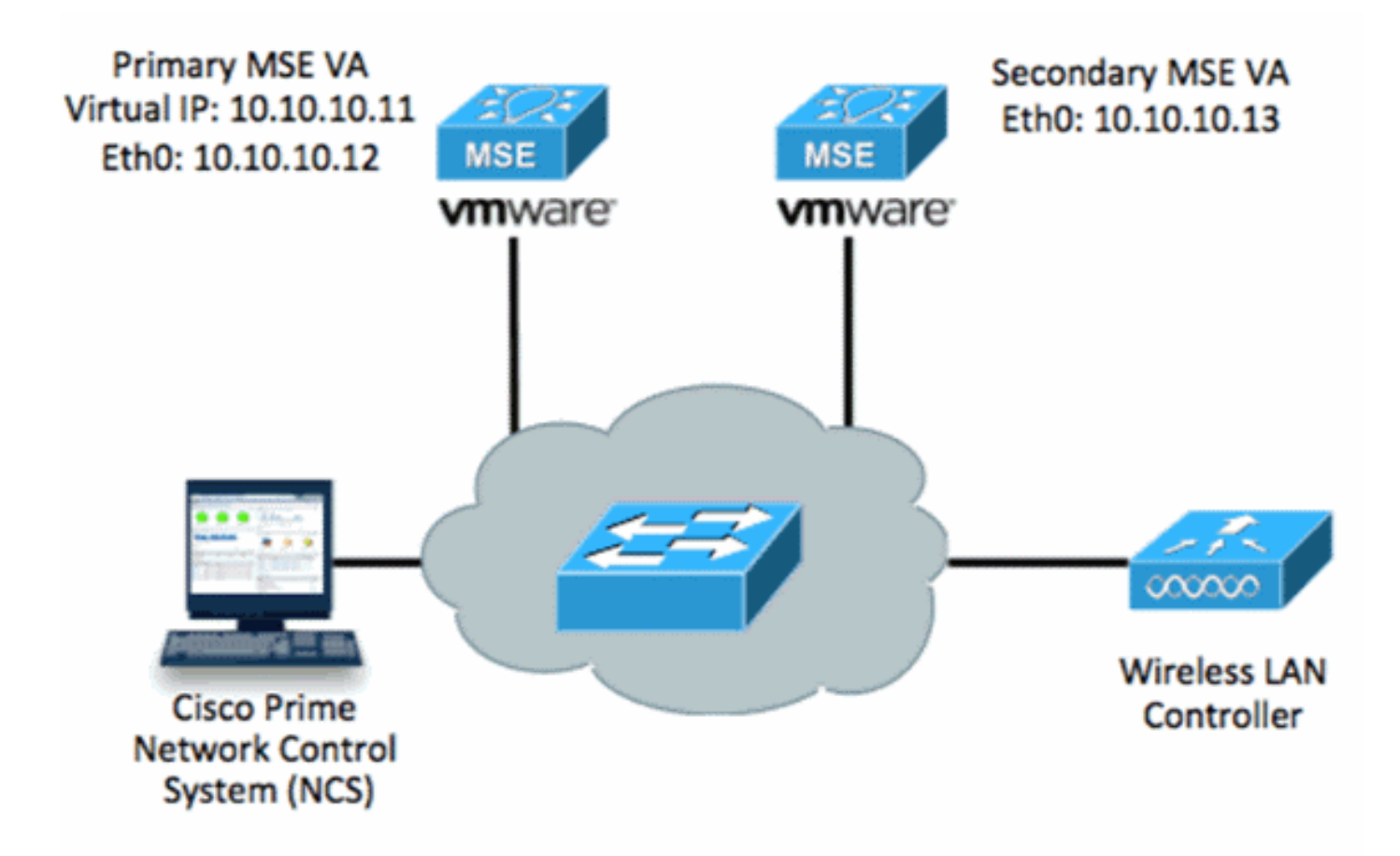

.تامولعملا نم ديزم ىلع لوصحلل <u>MSE يرماظلا زامجلا ىلع Cisco قئا</u>ثو عجار

:ةماعلا تاوطخلا يلي اميف

.ةكبشلا تادادعإ عيمج ءافيتسا نم ققحتو MSE ل VA تيبثت لمكأ .1

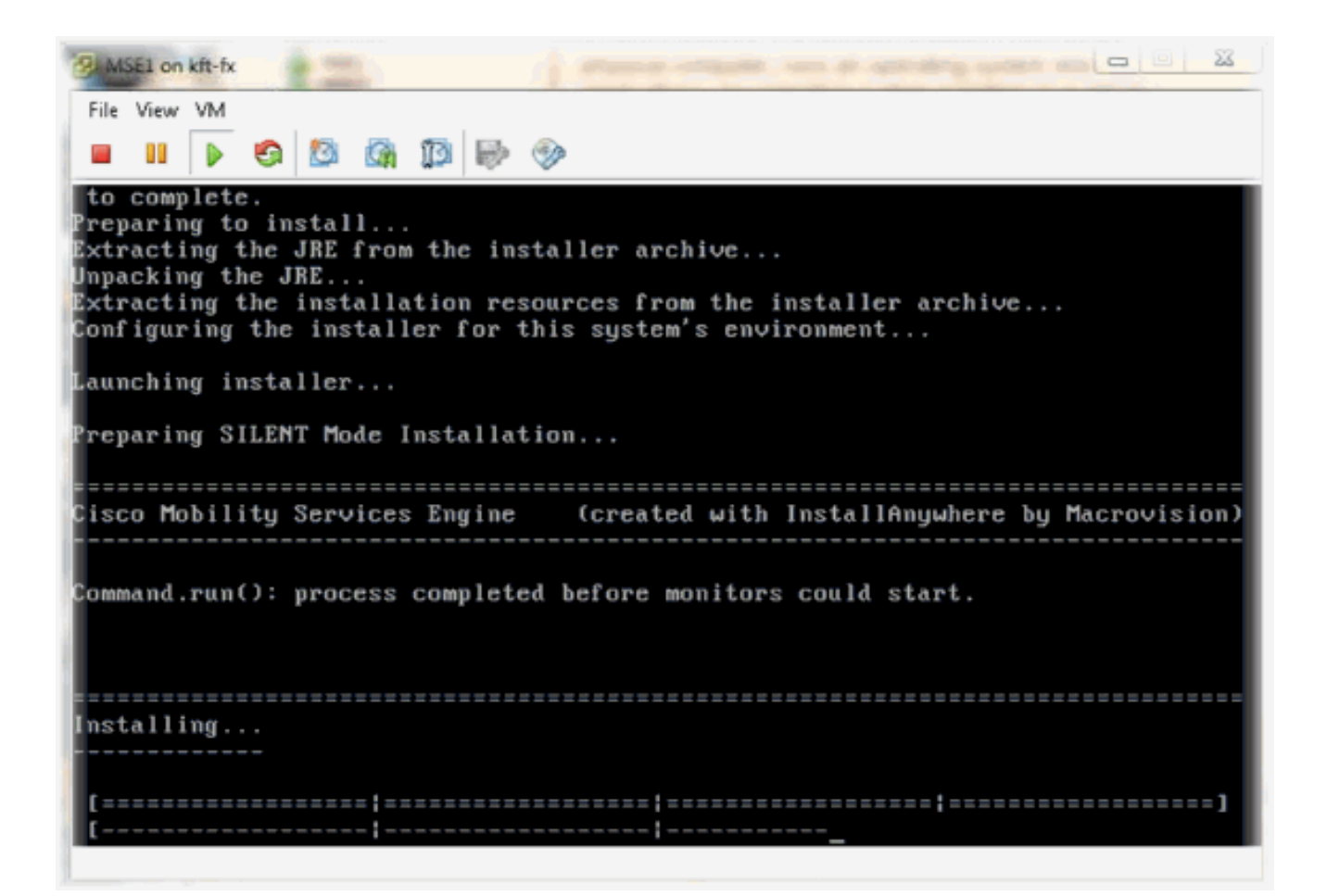

الوأ لوخدلا ليجست دنع دادعإلا جلاعم أدبا .2.

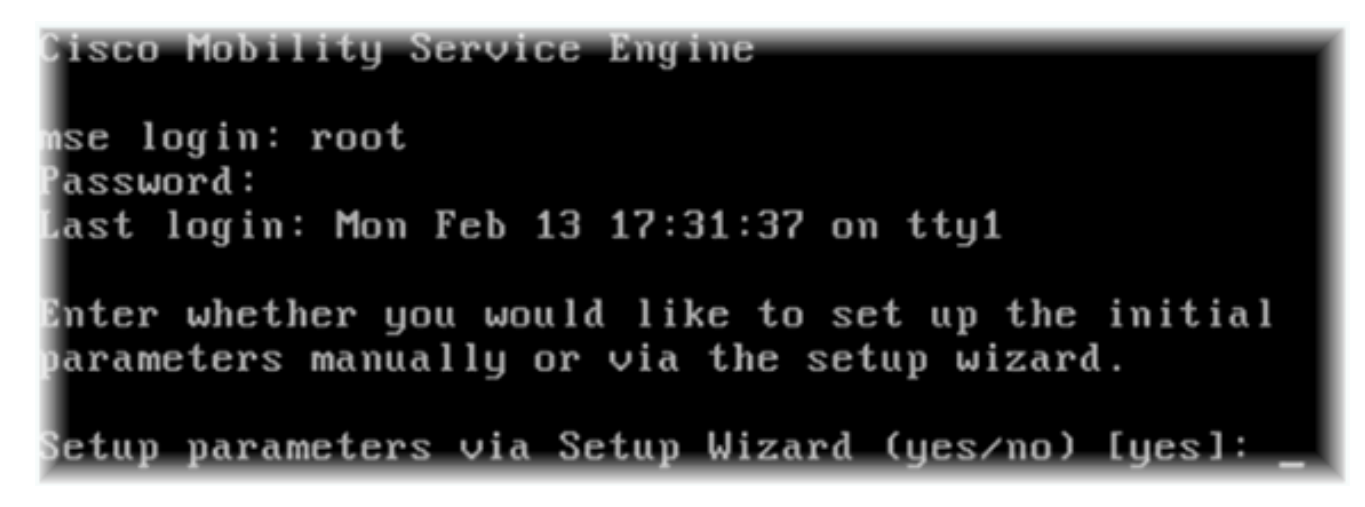

ةوطخلا يف "معن" لخدأ .(كلذ ىلإ امو ،لاجملاو فيضملا مسا) ةبولطملا تالاخدال لخدأ .3 يلاعلا رفوتلا نيوكتل.

```
Current hostname=[mse]
Configure hostname? (Y)es/(S)kip/(U)se default [Yes]:
The host name should be a unique name that can identify
the device on the network. The hostname should start with
a letter, end with a letter or number, and contain only
letters, numbers, and dashes.
Enter a host name [mse]: mse1
Current domain=[]
Configure domain name? (Y)es/(S)kip/(U)se default [Yes]: s
Current role=[Primary]
Configure High Availability? (Y)es/(S)kip/(U)se default [Yes]:
```

- يلي ام لخدأ .4
  - a. [يساسألل 1] رود ديدحت].
  - b. اة الم الم الم الم الم الم [eth0] محصل ا

(ةشاش ةطقل ةنيع عجار) 1 ةكبشلا لوحم ىلع ةنيعملا ةكبشلا تادادعإ

| Show All Devices                                                                                                    | Add Remove                                                                                                    | Device Status                                                                                                    |  |  |
|----------------------------------------------------------------------------------------------------|----------------------------------------------------------------------------------------------------|----------------------------------------------------------------------------------------------------|--|--|
| Hardware                                                                                                    | Summary                                                                                                    | ✓ Connect at power on                                                                                                    |  |  |
| Memory (edited)         CPUs         Video card         VMCI device         SCSI controller 0         Hard disk 1         CD/DVD Drive 1         Network adapter 1 (edite         Network adapter 2 (edite | 8192 MB<br>2<br>Video card<br>Restricted<br>LSI Logic Parallel<br>Virtual Disk<br>CD/DVD Drive 1<br>vlan 10<br>vlan 10 | Adapter Type<br>Current adapter: E1000<br>MAC Address<br>00:50:56:89:01:d9<br>Automatic O Manual<br>Network Connection       |  |  |
|                                                                                                    |                                                                                                    | Network label:<br>vlan 10<br>VM Network<br>vlan 104<br>vlan 21<br>vlan 20<br>vlan 12<br>vlan 12<br>vlan 11<br>vlan 10<br>DMZ |  |  |

Enter a host name [mse]: mse1 Current domain=[] Configure domain name? (Y)es/(S)kip/(U)se default [Yes]: s Current role=[Primary] Configure High Availability? (Y)es/(S)kip/(U)se default [Yes]: High availability role for this MSE (Primary/Secondary) Select role [1 for Primary, 2 for Secondary] [1]: Health monitor interface holds physical IP address of this MSE server. This IP address is used by Secondary, Primary MSE servers and WCS to communicate among themselves Select Health Monitor Interface [eth0/eth1] [eth0]: \_\_

.[none] - رشابملا لاصتالا ةهجاو ددح .5

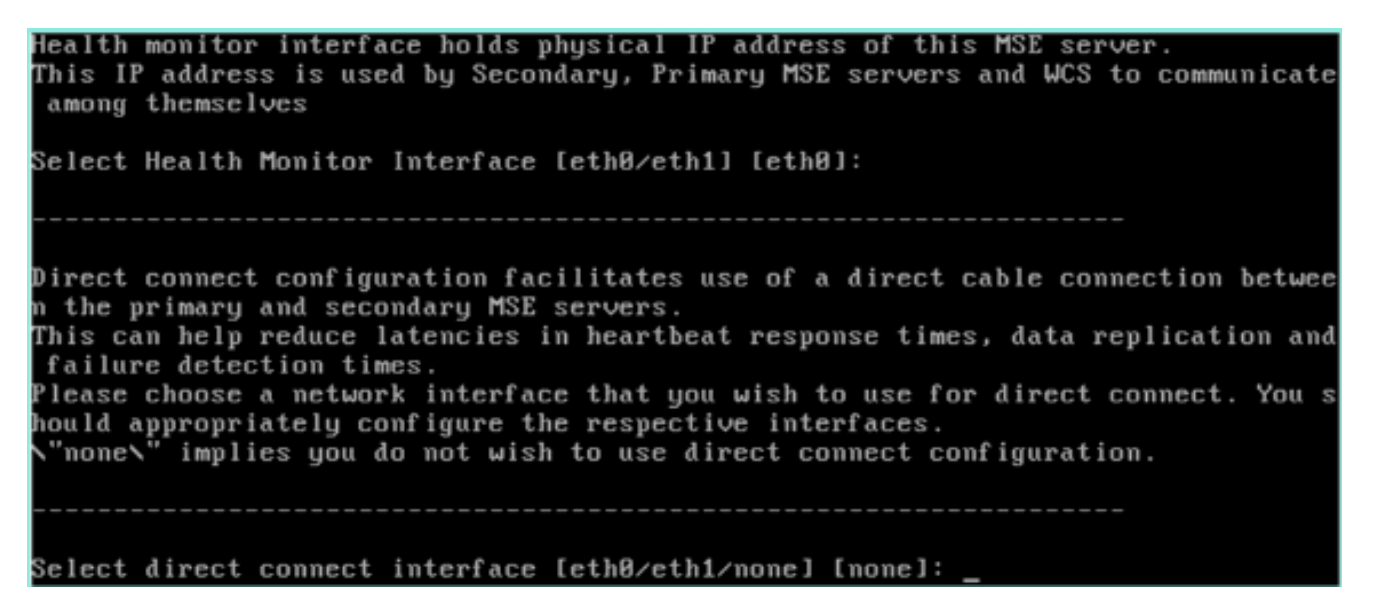

- :يلي ام لخدأ .6
  - a. يرەاظلا IP اناونع IP] يرەاظلا
  - b. ةكبشلا عانق [255.255.255.0]
  - [ال] دادرتسالا عضو يف MSE ليغشت ءدب .c

Select direct connect interface [eth0/eth1/none] [none]: Enter a Virtual IP address for first this primary MSE server Enter Virtual IP address [1.1.1.1]: 10.10.10.11 Enter the network mask for IP address 10.10.10.11. Enter network mask [1.1.1.1]: 255.255.255.0 Choose to start the server in recovery mode. You should choose yes only if this primary was paired earlier and you have now 1 ost the configuration from this box. And, now you want to restore the configuration from Secondary via NCS Do you wish to start this MSE in HA recovery mode ?: (yes/no): no\_

:يلي ام لخدأ .7

- a. [معن] ETH0 نيوكت[
- b. ناونع لخدأ TH0 IP- [10.10.10.12] ناونع
- c. قكبشلا عانق [255.255.255.0]
- d. [10.10.10.1] ةيضارتفالا ةباوبلا

Current IP address=[1.1.1.10] Current eth0 netmask=[255.255.255.0] Current gateway address=[1.1.1.1] Configure eth0 interface parameters? (Y)es/(S)kip/(U)se default [Yes] Enter an IP address for first ethernet interface of this machine. Enter eth0 IP address [1.1.1.10]: 10.10.10.12 Enter the network mask for IP address 10.10.10.12. Enter network mask [255.255.0]: Enter an default gateway address for this machine. Note that the default gateway must be reachable from the first ethernet interface. Enter default gateway address [1.1.1.1]: 10.10.10.1\_\_\_\_

8. قيناثلاً تنرثيا ةمجاو مادختسا متي ال

```
[يطختلا] - ETH1 ةەجاو نيوكت
```

The second ethernet interface is currently disabled for this machine. Configure eth1 interface parameters? (Y)es/(S)kip/(U)se default [Yes]: s

- 9. دادعإلا جلاعم لالخ نم ةعباتملا.
  - a. ةعاسلا ةنمازم لجأ نم NTP مداخ نيكمت مەملا نم.
  - b. قسنملا يملاعلا تيقوتلا يه ةلضفملا ةينمزلا ةقطنملا.

Domain Name Service (DNS) Setup DNS is currently enabled. No DNS servers currently defined Configure DNS related parameters? (Y)es/(S)kip/(U)se default [Yes]: s Current timezone=[America/New\_York] Configure timezone? (Y)es/(S)kip/(U)se default [Yes]: Enter the current date and time. Please identify a location so that time zone rules can be set correctly. Please select a continent or ocean. 1) Africa Americas Antarctica 4) Arctic Ocean 5) Asia 6) Atlantic Ocean Australia 8) Europe 9) Indian Ocean 10) Pacific Ocean UTC - I want to use Coordinated Universal Time. 12) Return to previous setup step (^). #? 11

Network Time Protocol (NTP) Setup.

If you choose to enable NTP, the system time will be configured from NTP servers that you select. Otherwise, you will be prompted to enter the current date and time.

NTP is currently disabled. Configure NTP related parameters? (Y)es/(S)kip/(U)se default [Yes]:

Enter whether or not you would like to set up the Network Time Protocol (NTP) for this machine.

If you choose to enable NTP, the system time will be configured from NTP servers that you select. Otherwise, you will be prompted to enter the current date and time.

Enable NTP (yes/no) [no]: yes Enter NTP server name or address: ntp.network.local\_

:MSE ڀرهاظلا زاهجلل ڀساسالا دادعإلا صخلي اذهو

-----BEGIN-----Role=1, Health Monitor Interface=eth0, Direct connect interface=none Virtual IP Address=10.10.10.11, Virtual IP Netmask=255.255.255.0 Eth0 IP address=10.10.10.12, Eth0 network mask=255.0.0.0 Default Gateway=10.10.10.1 ------END------

دادعإلاا تامولعم عيمج ةحص نم دكأتلل [YES] لخدأ .10.

```
Please verify the following setup information.
-----BEGIN------
Host name=mse1
        Role=1, Health Monitor Interface=eth0, Direct connect interface=none
        Uirtual IP Address=10.10.10.11, Uirtual IP Netmask=255.255.255.0
    Eth0 IP address=10.10.10.12, Eth0 network mask=255.255.255.0
    Default gateway=10.10.10.1
    Time zone=UTC
    Enable NTP=yes, NTP servers=10.10.10.10
-----END------
You may enter "yes" to proceed with configuration, "no" to make
more changes, or "^" to go back to the previous step.
Configuration Changed
Is the above information correct (yes, no, or ^): yes_
```

دادعإلاا دعب ليغشتلا ةداعإب ىصوي .11.

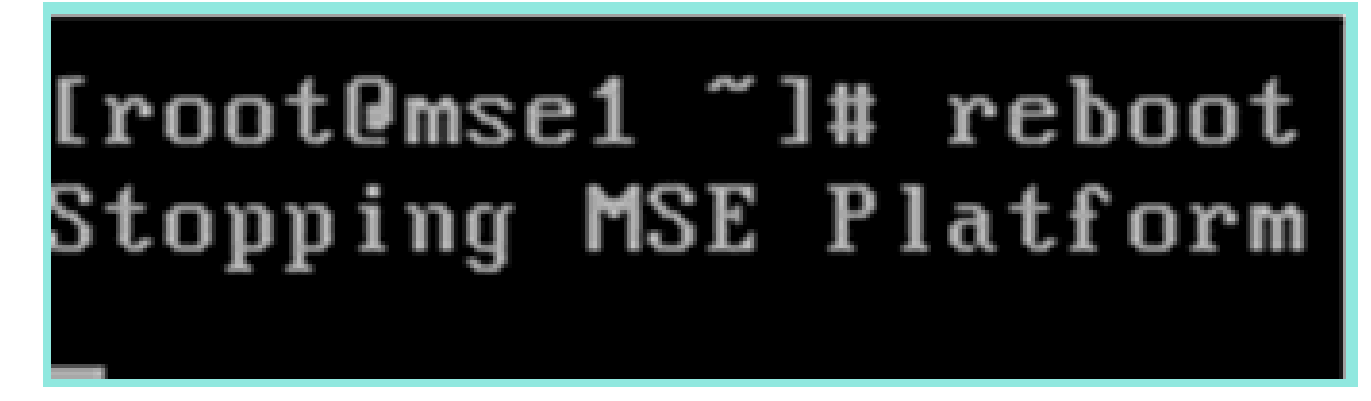

وأ etc/init.d/msed/ ليغشت ءدب رماوأ مادختساب MSE تامدخ أدبا ،ليغشتلا ةداعإ دعب .12 ةمدخلا.

```
[root0mse1 ~]# getserverinfo
Health Monitor is not running
[root@mse1 ~]# /etc/init.d/msed start
Starting MSE Platform
ip_tables: (C) 2000-2006 Netfilter Core Team
Netfilter messages via NETLINK v0.30.
ip_conntrack version 2.4 (8192 buckets, 65536 max) - 304 bytes per conntrack
Starting Health Monitor, Waiting to check the status.
Starting Health Monitor, Waiting to check the status.
Health Monitor successfully started
Starting Admin process...
Started Admin process.
Starting database .....
Database started successfully. Starting framework and services .....
Framework and services successfully started
[root@mse1 ~]#
```

رمألا مادختساب حيحص لكشب لمعت MSE تامدخ نأ نم دكأت ،تامدخلا عيمج عدب دعب .13 getServerInfo. up. ةيلمعلا ةلاح رەظت نا بجي

Active Wired Clients: 0 active Elements(Wireless Clients, Rogue APs, Rogue Clients, Interferers, Wired lients, Tags) Limit: 100 Active Sessions: 0 Wireless Clients Not Tracked due to the limiting: 0 Fags Not Tracked due to the limiting: 0 Rogue APs Not Tracked due to the limiting: 0 Rogue Clients Not Tracked due to the limiting: 0 Interferers Not Tracked due to the limiting: 0 Jired Clients Not Tracked due to the limiting: 0 Total Elements(Wireless Clients, Rogue APs, Rogue Clients, Interferers, Wired Cl ients) Not Tracked due to the limiting: 0 Context Aware Sub Services Subservice Name: Aeroscout Tag Engine Admin Status: Disabled Dperation Status: Down Subservice Name: Cisco Tag Engine admin Status: Enabled Dperation Status: Up [root@mse1 ~]#

:يوناثلا MSE VA دادعإ نم ءزج يه تاوطخلا هذه

- ا: يلي ام لخدأ .دادعإلاا جلاعم يف يلوألا لوخدلا ليجست أدبي ،ديدجلا تيبثتلا دعب .1
  - a. [معن] يلاعلا رفوتلا نيوكت
  - يوناث رود يلإ ريشي يذلا [2] رود ديدحت .b
  - ِيساساْلا لثم [eth0] ةحصلا بقارم ةهجاو .c

Current hostname=[mse] Configure hostname? (Y)es/(S)kip/(U)se default [Yes]: yes The host name should be a unique name that can identify the device on the network. The hostname should start with letter, end with a letter or number, and contain only letters, numbers, and dashes. Enter a host name [mse]: mse2 Current domain=[] Configure domain name? (Y)es/(S)kip/(U)se default [Yes]: s Current role=[Primary] Configure High Availability? (Y)es/(S)kip/(U)se default [Yes]: ligh availability role for this MSE (Primary/Secondary) Select role [1 for Primary, 2 for Secondary] [1]: 2 lealth monitor interface holds physical IP address of this MSE server. This IP address is used by Secondary, Primary MSE servers and WCS to communicate among themselves elect Health Monitor Interface [eth0/eth1] [eth0]:

### :يلي ام لخدأ .2

- a. [ءيش ال] رشابم لاصتا
- IP th0 [10.10.10.13] ناونع .
- c. قكبشلا عانق [255.255.255.0]
- d. [10.10.10.] ةيضارتفالا ةباوبلا

Select direct connect interface [eth0/eth1/none] [none]: Current IP address=[1.1.1.10] Current eth0 netmask=[255.255.255.0] Current gateway address=[1.1.1.1] Configure eth0 interface parameters? (Y)es/(S)kip/(U)se default [Yes]: Enter an IP address for first ethernet interface of this machine. Enter eth0 IP address [1.1.1.10]: 10.10.10.13 Enter the network mask for IP address 10.10.10.13. Enter network mask [255.255.255.0]: Enter an default gateway address for this machine. Note that the default gateway must be reachable from the first ethernet interface. Enter default gateway address [1.1.1.1]: 10.10.10.1

[يطختلا] - ETH1 ةەجاو نيوكت .3

Configure eth0 interface parameters? (Y)es/(S)kip/(U)se default [Yes]: Enter an IP address for first ethernet interface of this machine. Enter eth0 IP address [1.1.1.10]: 10.10.10.13 Enter the network mask for IP address 10.10.10.13. Enter network mask [255.255.255.0]: Enter an default gateway address for this machine. Note that the default gateway must be reachable from the first ethernet interface. Enter default gateway address [1.1.1.1]: 10.10.10.1 The second ethernet interface is currently disabled for this machine.

UTC] - ةينمزلا ةقطنملا نييعت .4

Current timezone=[America/New\_York] Configure timezone? (Y)es/(S)kip/(U)se default [Yes]: Enter the current date and time. Please identify a location so that time zone rules can be set correctly. Please select a continent or ocean. 1) Africa 2) Americas Antarctica 4) Arctic Ocean 5) Asia 6) Atlantic Ocean Australia 8) Europe 9) Indian Ocean 10) Pacific Ocean UTC - I want to use Coordinated Universal Time. 12) Return to previous setup step (^). #? 11

.5 مداخ نيكمتب مق .5 NTP.

#### Network Time Protocol (NTP) Setup.

If you choose to enable NTP, the system time will be configured from NTP servers that you select. Otherwise, you will be prompted to enter the current date and time. NTP is currently disabled. Configure NTP related parameters? (Y)es/(S)kip/(U)se default [Yes]: Enter whether or not you would like to set up the Network Time Protocol (NTP) for this machine. If you choose to enable NTP, the system time will be configured from NTP servers that you select. Otherwise, you will be prompted to enter the current date and time. Enable NTP (yes/no) [no]: yes

ظفحل دادعإلاا تامولعم ديكأتو "دادعإلاا جلاعم" نم ةيقبتملا تاوطخلا لامكإب مق .6 نيوكتلا.

Enter NTP server name or address: ntp.network.local

```
Please verify the following setup information.

------BEGIN------

Host name=mse2

Role=2, Health Monitor Interface=eth0, Direct connect interface=none

Eth0 IP address=10.10.10.13, Eth0 network mask=255.255.255.0

Default gateway=10.10.10.1

Time zone=UTC

Enable NTP=yes, NTP servers=10.10.10.10

------END------

You may enter "yes" to proceed with configuration, "no" to make

more changes, or "^" to go back to the previous step.

Configuration Changed

Is the above information correct (yes, no, or ^): yes_
```

7. ل ةقباسلا تاوطخلا سفنب تامدخلا ليغشت ءدبو ليغشتلا ةداعإب مق يساسألا.

[root@mse2 ~]# /etc/init.d/msed start Starting MSE Platform ip\_tables: (C) 2000-2006 Netfilter Core Team Netfilter messages via NETLINK v0.30. ip\_conntrack version 2.4 (8192 buckets, 65536 max) - 304 bytes per conntrack Starting Health Monitor, Waiting to check the status. Starting Health Monitor, Waiting to check the status. Health Monitor successfully started Starting Admin process... Started Admin process... Starting database ...... Database started successfully. Starting framework and services ...... Framework and services successfully started

[root@mse2 ~]#

تاقاطب ىلإ يوناثلاو يساسألا MSE VA لوحم ةفاضإ ةيفيك ةيلاتلا تاوطخلا رەظت قدعاسملل دشرم ليكشتلا تيأر .NCS ىلإ MSE فيضي نأ يداع ةيلمعلا تزجنأ .ةكبشلا

.لقنتلا تامدخ تاكرجم رتخاو Systems > Mobility Services ىلإ لقتنا ،NCS نم .1

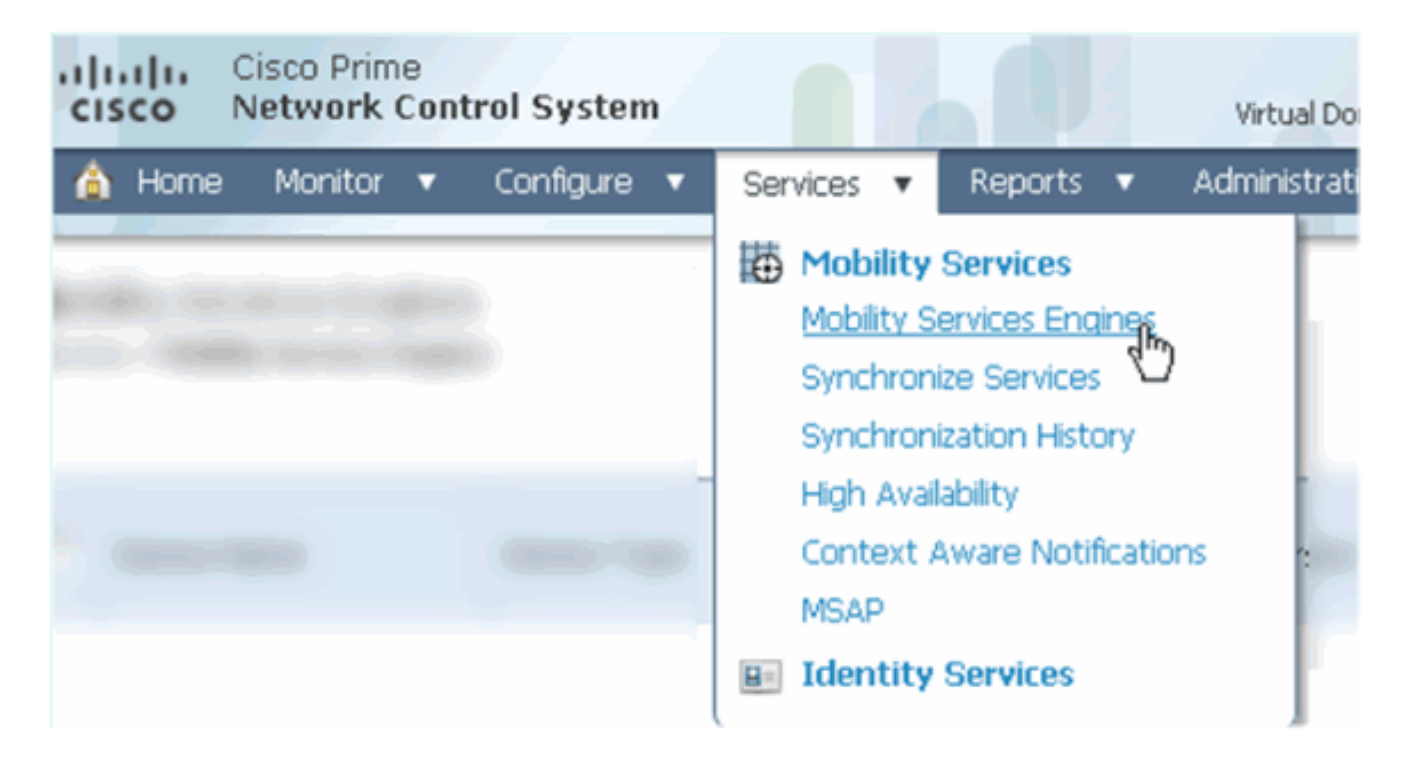

.اًمدُق يِضُملا قوف رقنا مث Add Mobility Services Engine. رتخأ ،ةلدسنملا ةمئاقلا نم 2.

| ROOT-DOMAIN root v Log Out                                                                                                    | P -                                   | >  |
|----------------------------------------------------------------------------------------------------|---------------------------------------|----|
| •                                                                                                    |                                       | 0  |
|                                                                                                    |                                       |    |
|                                                                                                    |                                       |    |
|                                                                                                    | · · · · · · · · · · · · · · · · · · · |    |
|                                                                                                    | Select a command 🛛 🔻                  | GO |
|                                                                                                    | Select a command                      |    |
|                                                                                                    | Add Location Server                   |    |
|                                                                                                    | Add Mobility Services Engine          |    |
|                                                                                                    | Add Mobility Services Engine          |    |
| real and the second second sec | Delete Service(s)                     |    |
|                                                                                                    | Synchronize Services                  |    |
|                                                                                                    | Synchronization History               |    |
|                                                                                                    | Edit Configuration                    |    |
|                                                                                                    | Control                               |    |

- :يه ميقلا، ،دنتسملا اذه ويرانيس يف .MSE ل NCS نيوكت جلاعم عبتا .3
  - a. الثم زاهجلا مسا لخدأ (MSE1
  - b. ناونع IP [10.10.10.12] ناون
  - (يلوأ دادعإ لكل) رورملا ةملكو مدختسملا مسا c.
  - d. (يلاتا) Next قوف رقنا).

| cisco Prime<br>Cisco Network Control System |                                                                                  |                                                                                                    |
|---------------------------------------------|----------------------------------------------------------------------------------|----------------------------------------------------------------------------------------------------|
|                                             | Add Mobility Services Engine                                                     |                                                                                                    |
| Add MSE Configuration                       |                                                                                  |                                                                                                    |
| Licensing                                   | Device Name                                                                      | mse1                                                                                                    |
| Select Service                              | IP Address                                                                       | 10.10.10.12                                                                                                   |
| Tracking                                    |                                                                                  |                                                                                                    |
| Assign Maps                                 | Contact Name                                                                     | L                                                                                                    |
|                                             | Username®                                                                        | admin                                                                                                    |
|                                             | Password⊕                                                                        | •••••                                                                                                    |
|                                             | нттрФ                                                                            | Enable                                                                                                    |
|                                             |                                                                                  |                                                                                                    |
|                                             | Delete synchronized service assign                                               | ments 🔽 (Network designs, controllers, wired switche                                                          |
|                                             | O Selecting Delete synchronized se<br>Existing location history data is retained | ervice assignments permanently removes all service a<br>d, however you must use manual service assignments to |

. يلاتا قوف رقنا مث ،ةرفوتملا صيخارتا عيمج ةفاضإب مق

| cisco Prime<br>Network Control Syste | m                 |            | 4                   |                                |                 |
|--------------------------------------|-------------------|------------|---------------------|--------------------------------|-----------------|
|                                      | MSE License Su    | immary     |                     |                                |                 |
| Edit MSE Configuration               | 0 Permanent licen | ses includ | e installed licens  | e counts and in-built lic      | ense counts.    |
| Licensing                            |                   |            |                     |                                |                 |
| Select Service                       | MSE Name (UDI)    | Service    | Platform Limit      | Туре                           | Installed Limit |
| Tracking                             | mse1 Activated    | (AIR-MS    | E-VA-K9:V01:n       | nse1_d5972642-569              | 96-11e1-bd0o    |
| Assign Maps                          |                   | CAS        | 2000                | CAS Elements                   | 100             |
|                                      |                   | WIPS 2000  | 2000                | wIPS Monitor Mode<br>APs       | 10              |
|                                      |                   |            | wIPS Local Mode APs | 10                             |                 |
|                                      |                   | MSAP       | 2000                | Service Advertisemen<br>Clicks | t 1000          |
|                                      |                   |            |                     |                                |                 |
|                                      | Add License       | Remove     | License             |                                |                 |

.يلاتال قوف رقنا مث ،MSE تامدخ ددح .5

| cisco        | Cisco Prime<br>Network Control System |          |                                                 |
|--------------|---------------------------------------|----------|-------------------------------------------------|
|              |                                       | Select I | Mobility Service                                |
| Edit MSE Cor | nfiguration                           |          |                                                 |
| Licensing    |                                       |          | Contart Awara Convica                           |
| Select Serv  | ice                                   | 1.       | CONTEXT Aware Service                           |
| Tracking     |                                       |          | Cisco Context-Aware Engine for Clients and Tags |
| Assign Maps  |                                       |          | C Partner Tag Engine ④                          |
|              |                                       |          | Wireless Intrusion Protection Service           |
|              |                                       |          | MSAP Service                                    |

.يلاتلا قوف رقنا مث ،بقعتلا تاملعم نيكمتب مق

| Cisco Prime<br>Network Control Syste | m                                     |
|--------------------------------------|---------------------------------------|
|                                      | Select Tracking & History Parameters. |
| Edit MSE Configuration               |                                       |
| Licensing                            | Tracking                              |
| Select Service                       | ✓ Wired Clients                       |
| Tracking                             | ✓ Wireless Clients                    |
| Assign Maps                          | Rogue AccessPoints                    |
|                                      | Exclude Adhoc Rogue APs               |
|                                      | Rogue Clients                         |
|                                      | □ Interferers                         |
|                                      | Active RFID Tags                      |
|                                      |                                       |

7. ةفاضإ لامكإل مت قوف رقنا .MSE تامدخ ةنمازمو طئارخلا نييعت يرايتخالا نم .MSE ةفاضإ لامكإل مت قوف رقنا .NCS يلإ

| Cisco Prime<br>Cisco Network Control Syste            | m    |  |  |
|-------------------------------------------------------|------|--|--|
| Edit MSE Configuration<br>Licensing<br>Select Service | Name |  |  |
| Tracking                                              |      |  |  |
| Assign Maps The page at https://10.10.10.20 say       | s: X |  |  |
| Your MSE Settings have been saved.                    |      |  |  |

steps in اذه تمتأ ،نآلاا .ةيساسألاا MSE VA ةفاضإ تمت هنأ ةيلاتلا قشاشلا قطقل حضوت order to قيوناثلا تفضأ MSE va:

ا. نيوكتلل طابترالا قوف رقنا مث ،"يوناثلا مداخلا" دومع عقوم ددح

|         | cis | Cisco Prime<br>Network Control S                    | iystem                                               |                                    |           | Virtual Domain: ROOT | DOMMAN root + Lo              | por P+                                                   |                                 | \$                 |
|---------|-----|-----------------------------------------------------|------------------------------------------------------|------------------------------------|-----------|----------------------|-------------------------------|----------------------------------------------------------|---------------------------------|--------------------|
|         | Å   | Home Monitor • Con                                  | ifigure 🔹 Services 🔹 Reports                         | <ul> <li>Administration</li> </ul> | •         |                      |                               |                                                          |                                 | * = 0              |
| M<br>Se | obi | ity Services Engines<br>> Mubility Services Engines |                                                      |                                    |           |                      |                               | Select a                                                 | a command                       | • 60               |
|         | _   |                                                     |                                                      |                                    |           |                      |                               | Mo                                                       | blity Service                   |                    |
| 1       |     | Device Name                                         | Device Type                                          | IP Address                         | Version   | Reachability Status  | Secondary Server              | Name                                                     | Admin<br>Status                 | Service<br>Status  |
| r       |     | msel                                                | Osco Mobility Services Engine -<br>Virtual Appliance | 10.10.10.12                        | 7.2.103.0 | Reachable            | N/A (Click here to configure) | Context Aware<br>Service<br>WIPS Service<br>MSAP Service | Enabled<br>Disabled<br>Disabled | Up<br>Down<br>Down |

2. ويرانيسلا اذه يف نيوكتلا مادختساب ةيوناثلا MSE VA ةفاضإ

- a. يوناثلا زاهجلا مسا] يوناثلا
- b. يوناثلا اا ناونع الا ا
- [يصنلا دادعإلا جمانرب نم وأ يضارتفالا] \*ةيوناثلا رورملا ةملك .c
- [يودي وأ يئاقلت] \*لشفلا زواجت عون .d
- \*يطايتحإ عون .e
- f. لالع ألاا ىلع بلغتلل ليوط راظتنا\*
- .ظفح قوف رقنا .g

.رمألا مزل اذإ MSE قئاثو ىلإ عجرا وأ تامولعملا زمر قوف رقنا\*

| HA Configuration : mse1<br>Services > Mobility Services Engines > System > Services High Availability > Configure High Availability Parameters |                                        |  |  |  |  |  |
|----------------------------------------------------------------------------------------------------|----------------------------------------|--|--|--|--|--|
| Configure High Availability P                                                                                                    | Configure High Availability Parameters |  |  |  |  |  |
| Primary Health Monitor IP                                                                                                    | 10.10.12                               |  |  |  |  |  |
| Secondary Device Name                                                                                                    | mse2                                   |  |  |  |  |  |
| Secondary IP Address                                                                                                    | 10.10.10.13                            |  |  |  |  |  |
| Secondary Password 🕸                                                                                                    | ••••                                   |  |  |  |  |  |
| Failover Type 🕸                                                                                                    | Automatic 💌                            |  |  |  |  |  |
| Failback Type 🕸                                                                                                    | Manual 💌                               |  |  |  |  |  |
| Long Failover Wait 🕸                                                                                                    | 10 seconds                             |  |  |  |  |  |
| Save                                                                                                    |                                        |  |  |  |  |  |

.3 نانثإلاا جوازي نأ بلاطي NCS لا امدنع ok ةقطقط MSEs.

| The page at https://10.10.10.20 says: 🛛 🔀 |                                                     |  |  |  |
|-------------------------------------------|-----------------------------------------------------|--|--|--|
| ?                                         | Are you sure you want to pair up these two servers? |  |  |  |
|                                           | OK Cancel                                           |  |  |  |

ليكشتالا قرلخي نأ يناث a few ذخأي NCS لا.

Please Wait. High Availability configuration is being created at the Primary and Secondary servers. This will take a few seconds...

. . . . .

الحت المات المات الم

| The page | e at https://10.10.10.20 says:                                                                              | × |
|----------|----------------------------------------------------------------------------------------------------|---|
|          | Secondary MSE needs to be activated with a Virtual Appliance license. Add a license and save the<br>config. |   |
|          | OK                                                                                                    |   |

4. طيشنتل صيخرتلا فلم عقوم ددحو قفاوم قوف رقنا

| HA Configuration : mse1<br>Services > Mobility Services Engines > Sys | tem > Services High Availability > Configure High Availability Parameters |
|-----------------------------------------------------------------------|---------------------------------------------------------------------------|
| Configuration                                                         |                                                                           |
| Primary Health Monitor IP                                             | 10.10.10.12                                                               |
| Secondary Device Name                                                 | mse2                                                                      |
| Secondary IP Address                                                  | 10.10.13                                                                  |
| Secondary Password 🕸                                                  | •••••                                                                     |
| Secondary Platform UDI                                                | AIR-MSE-VA-K9:V01:mse2_666f2046-5699-11e1-b1b1-0050568                    |
| Secondary Activation Status                                           | Not Activated                                                             |
| Activate Secondary with License                                       | Browse                                                                    |
| Failover Type 🕸                                                       | Automatic 💌                                                               |
| Failback Type 🏶                                                       | Manual 👻                                                                  |
| Long Failover Wait 🏵                                                  | 10 seconds                                                                |
| Save Delete                                                           |                                                                           |

5. بنيوكتلا لامكإل ظفح قوف رقنا ،ةيوناثلا MSE VA طيشنت درجمب.

HA Configuration : mse1

Services > Mobility Services Engines > System > Services High Availability > Configure High Availability Parameters

| Configuration                       |                                                    |
|-------------------------------------|----------------------------------------------------|
| Primary Health Monitor IP           | 10.10.10.12                                        |
| Secondary Device Name               | mse2                                               |
| Secondary IP Address                | 10.10.10.13                                        |
| Secondary Password 🕸                | ••••                                               |
| Secondary Platform UDI              | AIR-MSE-VA-K9:V01:mse2_666f2046-5699-11e1-b1b1-005 |
| Secondary Activation Status         | Activated                                          |
| Delete Secondary Activation license |                                                    |
| Failover Type 🕸                     | Automatic 💌                                        |
| Failback Type 🕸                     | Manual 👻                                           |
| Long Failover Wait 🕸                | 10 seconds                                         |
| Save Delete Switchover              |                                                    |

6. لقنتلا تامدخ كرحم < لقنتلا تامدخ < NCS ىلإ لقتنا.

يوناثلا مداخلل دومعلا يف يوناثلا MSE رەظت ثيح ةشاشلا ەذە NCS ضرعت

| Mol<br>Servis | bility Services Engines<br>ac > Mobility Services Engines |                                                      |             |           |                     |                  | - Select a                                                | a command                       | • G0               |
|---------------|-----------------------------------------------------------|------------------------------------------------------|-------------|-----------|---------------------|------------------|-----------------------------------------------------------|---------------------------------|--------------------|
|               | Device Name                                               | Device Type                                          | IP Address  | Version   | Reachability Status | Secondary Server | Mo<br>Name                                                | Admin<br>Status                 | Service<br>Status  |
|               | mse1                                                      | Osco Mobility Services Engine -<br>Virtual Appliance | 10.10.10.11 | 7.2.103.0 | Reachable           | mee2             | Context Aware<br>Service<br>MIPS Service<br>MISAP Service | Enabled<br>Disabled<br>Disabled | Up<br>Down<br>Down |

.يلاعلا رفوتلا < تامدخلا < NCS كلإ لقتنا ،يلاعل رفوتلا ةلاح ضرعل .7

| Cisco Primo<br>Cisco Network C                        | e<br>Control System |                             | 1                            | A.                                     |         |         |            |
|-------------------------------------------------------|---------------------|-----------------------------|------------------------------|----------------------------------------|---------|---------|------------|
| 💧 Home Monitor                                        | ▼ Configure ▼       | Services                    | •                            | Reports                                | •       | Adminis | stration 🔻 |
| Mobility Services Eng<br>Services > High Availability | ines                | H Mobil<br>Mobilit<br>Synch | i <b>ty</b><br>ty Se<br>roni | Services<br>ervices Eng<br>ze Services | ines    |         |            |
| Secondary Server Name                                 | Secondary HM IP Ad  | Synch                       | roni<br><u>Vail</u><br>xt A  | zation Histo<br>ability<br>ware Notif  | ication | s       | Versio     |
| mse2                                                  | 10.10.10.13         | MSAP                        |                              |                                        |         |         | 7.2.10     |
|                                                       |                     | 📳 Ident                     | ity                          | Services                               |         |         |            |

MSE. جوز ةطساوب ةيلاحلا ثادحألاو ةلاحلا ةيؤر كنكمي ،HA ةلاح يف

| Cisco Prime<br>Cisco Network Control Syste                                                             | m (1) (2) (3)                                                                                                    | Virtual Domains                                          | ROOT-DOMAIN root + Log Out                                                                                                    | ρ.      |
|----------------------------------------------------------------------------------------------------|----------------------------------------------------------------------------------------------------|----------------------------------------------------------|----------------------------------------------------------------------------------------------------|---------|
| 🛕 Home Monitor 🔹 Configure                                                                             | 🔹 🔹 Services 🔹 Reports 🔹 Ad                                                                                                    | ministration 🔹                                           |                                                                                                    |         |
| System V<br>General Properties                                                                         | HA Configuration : mse1<br>Services > Mobility Services Engines > System ><br>Current High Availability Status                                                                                    | Services High Availability > <b>Current High Avai</b>    | lability Status                                                                                                    |         |
| Trap Destinations     Advanced Parameters     Logs     Services High Availability     HA Configuration | Status<br>Heartbeats<br>Data Replication<br>Mean Heartbeat Response Time                                                                                                    | Active<br>Up<br>G millisec                               |                                                                                                    |         |
| 🚹 HA Status                                                                                            | Events Log                                                                                                    |                                                          |                                                                                                    |         |
| Accounts     Lisers     Groups     Status     Audit Logs     NCS Alarms     NCS Events                 | Event Description<br>Active<br>Heartbeats have been setup<br>successfully<br>Primary and secondary server<br>synchronization in progress<br>Configuration successfully created<br>Refrects Etable | Generated By<br>Primary<br>Primary<br>Primary<br>Primary | Timestamp           2012-Feb-14, 00:22:26 UTC           2012-Feb-14, 00:19:00 UTC           2012-Feb-14, 00:18:56 UTC           2012-Feb-14, 00:18:56 UTC | Remarks |
|                                                                                                    | Netresh Status                                                                                                    |                                                          |                                                                                                    |         |

رفوت .قﺉاقد عضب لثامتملا تانايبلا خسنو ةيلوألا ةنمازملا دادعإ قرغتسي دق حضوم وه امك لماك لكشب اطشن HA جوز نوكي ىتح مدقتلل ةيوﺉملا ةبسنلا ةراشإ .هالعأ

| Current High Availability Status |                                                          |                |
|----------------------------------|----------------------------------------------------------|----------------|
| Status                           | Primary and secondary server synchronization in progress | (68% complete) |
| Heartbeats                       | Up                                                       |                |
| Data Replication                 | Setting up                                               |                |
| Mean Heartbeat Response Time     | 108 millisec                                             |                |

حضوي .Gethainfo وهو HA قلعتي اميف 7.2 رادصإلاا MSE جمانرب عم هميدقت مت ديدج رمأ كانه يوناثلاو يساسألا جارخإلاا اذه:

<#root> [root@mse1 ~]# gethainfo Health Monitor is running. Retrieving HA related information \_\_\_\_\_ Base high availability configuration for this server \_\_\_\_\_ Server role: Primary Health Monitor IP Address: 10.10.10.12 Virtual IP Address: 10.10.10.11 Version: 7.2.103.0 UDI: AIR-MSE-VA-K9:V01:mse1 Number of paired peers: 1 \_\_\_\_\_ Peer configuration#: 1 Health Monitor IP Address 10.10.10.13 Virtual IP Address: 10.10.10.11 Version: 7.2.103.0 UDI: AIR-MSE-VA-K9:V01:mse2\_666f2046-5699-11e1-b1b1-0050568901d9 Failover type: Manual Failback type: Manual Failover wait time (seconds): 10 Instance database name: mseos3s Instance database port: 1624 Dataguard configuration name: dg\_mse3 Primary database alias: mseop3s Direct connect used: No Heartbeat status: Up Current state: PRIMARY\_ACTIVE [root@mse2 ~]#

#### gethainfo

Health Monitor is running. Retrieving HA related information

Base high availability configuration for this server

Server role: Secondary Health Monitor IP Address: 10.10.10.13 Virtual IP Address: Not Applicable for a secondary Version: 7.2.103.0 UDI: AIR-MSE-VA-K9:V01:mse2 Number of paired peers: 1 Peer configuration#: 1

Health Monitor IP Address 10.10.10.12 Virtual IP Address: 10.10.10.11 Version: 7.2.103.0 UDI: AIR-MSE-VA-K9:V01:mse1\_d5972642-5696-11e1-bd0c-0050568901d6 Failover type: Manual Failback type: Manual Failover wait time (seconds): 10 Instance database name: mseos3 Instance database port: 1524 Dataguard configuration name: dg\_mse3 Primary database alias: mseop3s Direct connect used: No Heartbeat status: Up Current state: SECONDARY\_ACTIVE

### رشابملا لاصتالا عم (HA) رفوتلا ةقئاف ةئيەت

مادختسإ رشابملا لاصتالا نيوكت لهسي نيح يف ،ةكبشلاب لصتملا MSE HA مدختسي ليلقت ىلع اذه دعاسي نأ نكميو .ةيوناثلاو ةيساسألاا MSE مداوخ نيب رشابم لبك لاصتا تاقوأو لثامملا تانايبلا خسنو ةقئاف ةعرسب ةباجتسالا تاقوأ يف لوصولا ةنمزأ ىلع يوناث MSE رشؤمب يلوألا يداملا MSE لصتي ،ويرانيسلا اذه يف لااطعألا فاشتكا رشابملا لاصتالل همادختسإ متي TH1 نأ ظحال .5 لكشلا يف حضوم وه امك ،eth1 قهجاولا . قمجاو لكل الاالي مادختس متي ما عن

رشابم لاصتا عم MSE HA ةمدخ :5 لكشلا

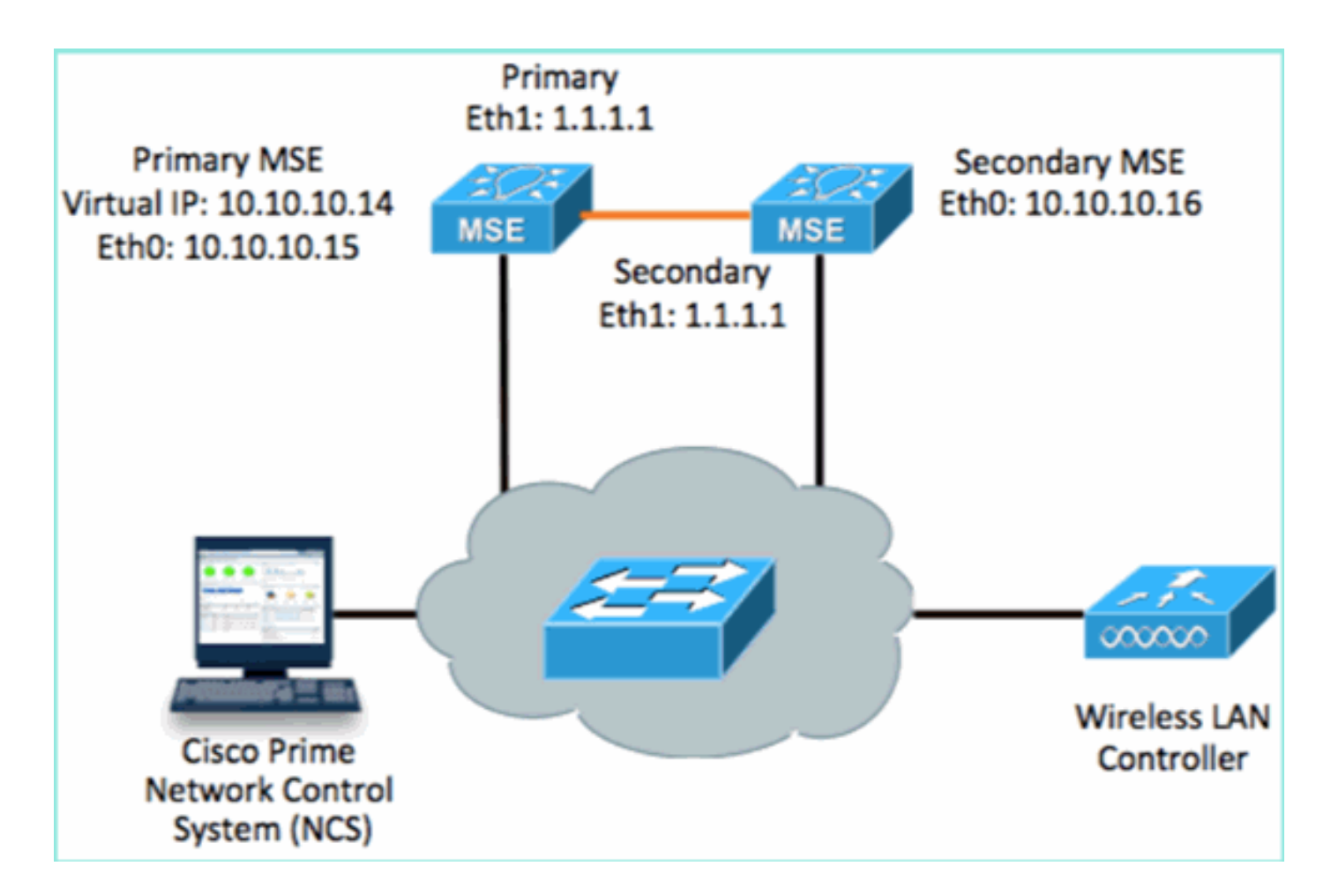

.يساسألا MSE دادعإ .1

دادعإلل يصنلا جمانربلا نم نيوكتلا صخلم:

```
-----BEGIN-----
Host name=mse3355-1
Role=1 [Primary]
Health Monitor Interface=eth0
Direct connect interface=eth1
Virtual IP Address=10.10.10.10.14
Virtual IP Netmask=255.255.255.0
Eth1 IP address=1.1.1.1
Eth1 network mask=255.0.0.0
Default Gateway =10.10.10.1
```

.يوناثلا MSE دادعإ .2

دادعإلل يصنلا جمانربلا نم نيوكتلا صخلم:

-----BEGIN-----Host name=mse3355-2 Role=2 [Secondary] Health Monitor Interface=eth0 Direct connect interface=eth1 Eth0 IP Address 10.10.10.16 Eth0 network mask=255.255.255.0 Default Gateway=10.10.10.1 Eth1 IP address=1.1.1.2, Eth1 network mask=255.0.0.0 ------END------

3. (دشرم ليكشت تالحأ وأ ،قباس لاثم عجار) NCS لا يلإ يساسأ MSE لا تفضأ.

|        | ci            | sco Netv                         | o Prime<br>vork Co    | ntrol System            |                  |             | Virtual Domain | ROOT-DOMAIN ro      | oot 🔻 Log Out                           |
|--------|---------------|----------------------------------|-----------------------|-------------------------|------------------|-------------|----------------|---------------------|-----------------------------------------|
|        | Â             | Home Ma                          | onitor 🔻              | Configure 🔻             | Services 🔻       | Reports 🔻 A | dministration  | •                   |                                         |
| N<br>S | 10b<br>ervice | ility Service<br>s > Mobility Se | s Engin<br>rvices Eng | ICS<br>jines            |                  |             |                |                     | Ŀ                                       |
|        |               | Device Name                      |                       | Device Type             |                  | IP Address  | Version        | Reachability Status | Secondary Server                        |
|        |               | mse3355-1                        |                       | Cisco 3355 Mo<br>Engine | obility Services | 10.10.10.14 | 7.2.103.0      | Reachable           | N/A (Click <b>here</b> to<br>configure) |

- .يوناثلا مداخلا نيوكت < NCS نم يوناثلا MSE دادعإب مق
  - a. يوناثلا زاهجلا مسا لخدأ] يوناثلا زاهجل
  - b. يوناثلا IP اناونع ا10.10.10] يوناثلا
  - c. ظفح قوف رقناو ةيقبتملا تاملعملا لمكأ.

| Cisco Prime<br>Cisco Network Control System                     | em al                                                      | Virtual Domain: ROOT-                               |
|-----------------------------------------------------------------|------------------------------------------------------------|-----------------------------------------------------|
| 💧 Home Monitor 🔻 Configur                                       | e 🔻 Services 🔻 Repor                                       | ts 🔻 Administration 🔻                               |
| System 🗸                                                        | HA Configuration : ms<br>Services > Mobility Services Engi | 603355–1<br>nes > System > Services High Availabili |
| <ul> <li>General Properties</li> <li>Active Sessions</li> </ul> | Configure High Availability                                | Parameters                                          |
| Trap Destinations Advanced Parameters                           | Primary Health Monitor IP<br>Secondary Device Name         | 10.10.10.15<br>mse3355-2                            |
| <ul> <li>Logs</li> <li>Services High Availability</li> </ul>    | Secondary IP Address                                       | 10.10.10.16                                         |
| HA Configuration HA Status                                      | Secondary Password 🛈                                       | •••••                                               |
| Accounts     Users                                              | Failback Type 🍭                                            | Manual                                              |
| <ul> <li>Groups</li> <li>Status</li> </ul>                      | Long Failover Wait 🕸                                       | 10 seconds                                          |
| Server Events Audit Logs                                        | Save                                                       |                                                     |

5. نانثإلا نيب نمازتلا دكؤي نأ ok ةقطقط MSEs.

| The page | e at https://10.10.10.20 says: 🛛 🗙                  |
|----------|-----------------------------------------------------|
| ?        | Are you sure you want to pair up these two servers? |
|          | OK Cancel                                           |

.يوناثلا مداخلا نيوكت ةفاضإل ةظحل NCS قرغتسي

| Please Wait. High Availability configuration is being created at the Primary and Secondary servers. This will take a few seconds |
|----------------------------------------------------------------------------------------------------|
| • • • •                                                                                                    |

ظفح قوف رقنا. HA تاملعم ىلع تارييغت يأ ءارجإب مق ،لامتكالا دنع .6.

HA Configuration : mse3355-1

Services > Mobility Services Engines > System > Services High Availability > Configure High Availability Parameters

| Configuration             |                       |
|---------------------------|-----------------------|
| Primary Health Monitor IP | 10.10.10.15           |
| Secondary Device Name     | mse3355-2             |
| Secondary IP Address      | 10.10.10.16           |
| Secondary Password 🕸      | •••••                 |
| Secondary Platform UDI    | AIR-MSE-3355-K9:V01:K |
| Failover Type 🕸           | Manual 💌              |
| Failback Type 🕸           | Manual 💌              |
| Long Failover Wait 🕸      | 10 seconds            |
| Save Delete Swi           | tchover               |

7. ديدجلا MSE HA جوزل يلعفلا تقولا يف مدقتلل HA ةلاح ضرع.

| CISCO Network Control Syste                                              | m                                                                                                    | Virtual Domain: ROOT-DOMAIN                             | root + Log Out D+              | ÷                                  |
|--------------------------------------------------------------------------|----------------------------------------------------------------------------------------------------|---------------------------------------------------------|--------------------------------|------------------------------------|
| 🛕 Home Monitor 🔻 Configure                                               | 🔹 Services 🔻 Reports 🔻                                                                                   | Administration 💌                                        |                                | - 🔶 🖨 😣                            |
| System 🗸                                                                 | HA Configuration : mse33<br>Service: > Mobility Service: Engine: > S<br>Current High Availability Status | 55-1<br>ystem > Services High Availability > <b>Cen</b> | rent High Availability Status  |                                    |
| Trap Destinations                                                        | Status                                                                                                   | Primary and secondary server s                          | ynchronization in progress (66 | % complete)                        |
| Advanced Parameters                                                      | Heartbeats<br>Data Replication                                                                           | Up<br>Setting up                                        |                                |                                    |
| <ul> <li>Services High Availability</li> <li>HA Configuration</li> </ul> | Mean Heartbeat Response Time                                                                             | 8 milisec                                               |                                |                                    |
| 🎳 HA Status                                                              | Events Log                                                                                               |                                                         |                                |                                    |
| Accounts                                                                 | Event Description                                                                                        | Generated By                                            | Timestamp                      | Remarks                            |
| 📇 Groups                                                                 | Configuration updated                                                                                    | Primary                                                 | 2012-Feb-15, 20:10:56 UTC      | Fallover mode set to<br>AUTOMATIC. |
| <ul> <li>Status</li> <li>Server Events</li> </ul>                        | Heartbeats have been setup<br>successfully                                                               | Primary                                                 | 2012-Feb-15, 20:10:11 UTC      |                                    |
| 📥 Audit Logs                                                             | Primary and secondary server<br>synchronization in progress                                              | Primary                                                 | 2012-Feb-15, 20:10:09 UTC      |                                    |
| NCS Alarms NCS Events                                                    | Configuration successfully<br>created                                                                    | Primary                                                 | 2012-Feb-15, 20:10:09 UTC      | -                                  |
| NMSP Connection Status                                                   | Refresh Status                                                                                           |                                                         |                                |                                    |

8. هفاضإ نم دكأت ،لقنتلا تامدخ تاكرحم < لقنتلا تامدخ < تامدخ < NCS نم MSE ةفاضإ نم دكأت ،لقنتلا المدخ < NCS نم NCS قفاضإ HA (رشابملا ل

|               | IIII Cisco Prime<br>ISCO Network Cont                    | rol System                             |              | Virtual Domain | ROOT-DOMAIN         | oot v Log Out    |
|---------------|----------------------------------------------------------|----------------------------------------|--------------|----------------|---------------------|------------------|
|               | Nome Monitor ▼                                           | Configure   Services   I               | Reports ▼ Ad | ministration   |                     |                  |
| Mol<br>Servic | pility Services Engines<br>as > Mobility Services Engine | )<br>15                                |              |                |                     | [                |
|               | Device Name                                              | Device Type                            | IP Address   | Version        | Reachability Status | Secondary Server |
|               | mse3355-1                                                | Cisco 3355 Mobility Services<br>Engine | 10.10.10.14  | 7.2.103.0      | Reachable           | mse3355-2        |

.gethainfo رمألا مادختساب ديكأتلا ةظحالم اضيأ نكمي ،مكحتلا ةدحو نمو .9

يوناثلاو يساسألا جتانلا انه:

#### <#root> [root@mse3355-1 ~]# gethainfo Health Monitor is running. Retrieving HA related information \_\_\_\_\_ Base high availability configuration for this server \_\_\_\_\_ Server role: Primary Health Monitor IP Address: 10.10.10.15 Virtual IP Address: 10.10.10.14 Version: 7.2.103.0 UDI: AIR-MSE-3355-K9:V01:KQ37xx Number of paired peers: 1 -----Peer configuration#: 1 -----Health Monitor IP Address 10.10.10.16 Virtual IP Address: 10.10.10.14 Version: 7.2.103.0 UDI: AIR-MSE-3355-K9:V01:KQ45xx Failover type: Automatic Failback type: Manual Failover wait time (seconds): 10 Instance database name: mseos3s Instance database port: 1624 Dataguard configuration name: dg\_mse3 Primary database alias: mseop3s Direct connect used: Yes Heartbeat status: Up

```
Current state: PRIMARY_ACTIVE
[root@mse3355-2 ~]#
gethainfo
Health Monitor is running. Retrieving HA related information
 _____
Base high availability configuration for this server
_____
Server role: Secondary
Health Monitor IP Address: 10.10.10.16
Virtual IP Address: Not Applicable for a secondary
Version: 7.2.103.0
UDI: AIR-MSE-3355-K9:V01:KQ45xx
Number of paired peers: 1
------
Peer configuration#: 1
------
Health Monitor IP Address 10.10.10.15
Virtual IP Address: 10.10.10.14
Version: 7.2.103.0
UDI: AIR-MSE-3355-K9:V01:KQ37xx
Failover type: Automatic
Failback type: Manual
Failover wait time (seconds): 10
Instance database name: mseos3
Instance database port: 1524
Dataguard configuration name: dg_mse3
Primary database alias: mseop3s
Direct connect used: Yes
Heartbeat status: Up
Current state: SECONDARY_ACTIVE
```

### MSE يداملا زاهجلل HA نيوكت ويرانيس

-MSE ل زوجحم اذه .2:1 وه HA نيوكت يف ىصقألاا دحلا نإف ،جاودزالا ةفوفصم ىلإ ادانتسا 3355 عال قبطني ال .350 MSE و MSE معدي نأ نكمي ،يوناثلا عضولا يف يذلاو ،3355 ويرانيسلا اذه يف رشابملا.

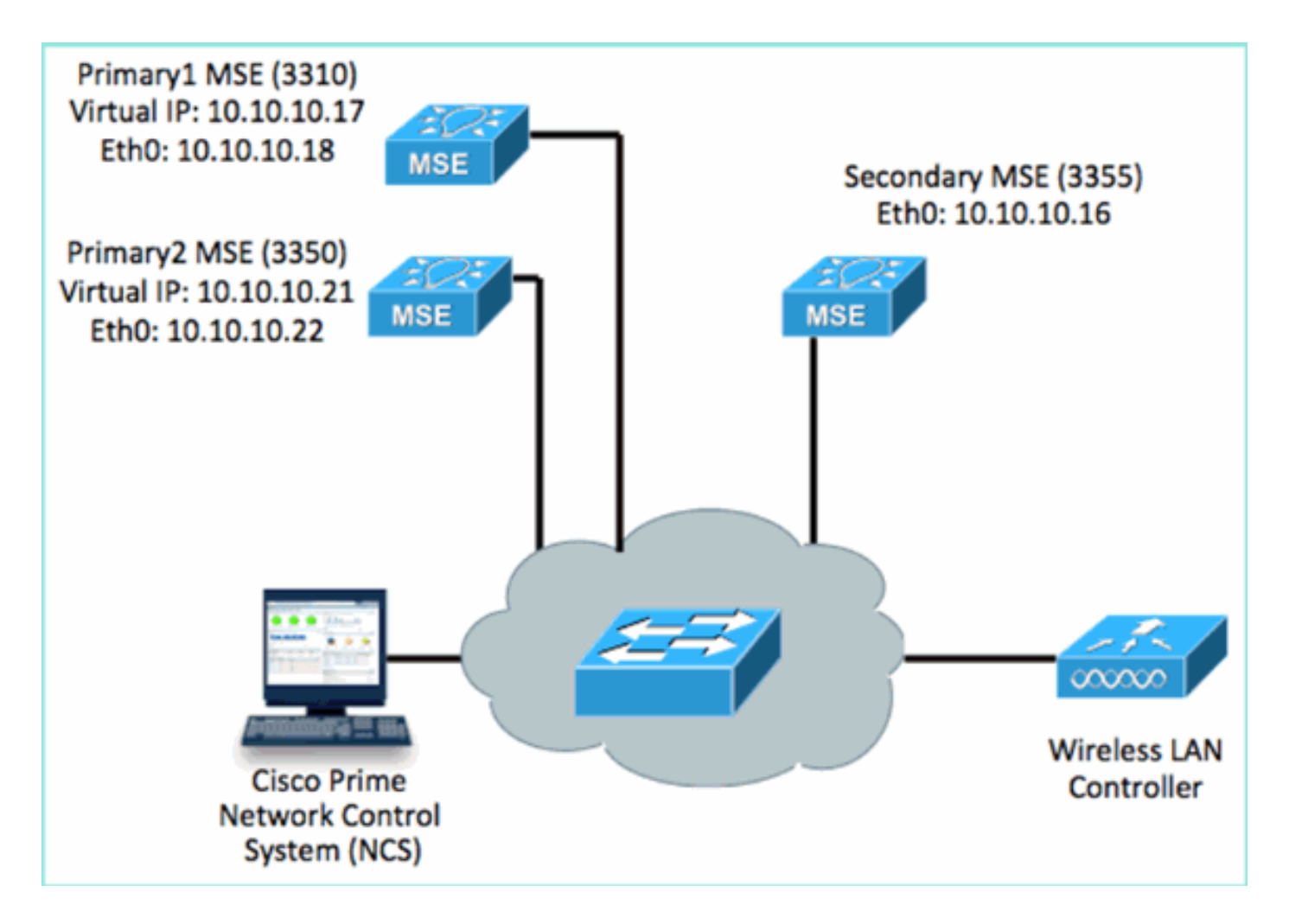

1. ويرانيس حيضوتل هذه MSE ةمدخ نم دحاو لك نيوكتب مق

MSE-3310 (Primary1) Server role: Primary Health Monitor IP Address (Eth0): 10.10.10.17 Virtual IP Address: 10.10.10.18 Eth1 - Not Applicable MSE-3350 (Primary2) Server role: Primary Health Monitor IP Address: 10.10.10.22 Virtual IP Address: 10.10.10.21 Eth1 - Not Applicable MSE-3355 (Secondary) Server role: Secondary Health Monitor IP Address: 10.10.10.16 Virtual IP Address: Not Applicable for a secondary

ةكبشلا ةمجاو تاقاطب ىلإ Primary2 و Primary1 فضأ ،MSE تاكبش عيمج نيوكت دعب .2 (NCS).

|               | Cisco Prime     Vitusi Domain: ROOT-DOMAIN     Vitusi Domain: ROOT-DOMAIN |                                    |             |           |                     |                                  |  |  |  |
|---------------|---------------------------------------------------------------------------|------------------------------------|-------------|-----------|---------------------|----------------------------------|--|--|--|
| 4             | Home Monitor 🔹 Configure                                                  | a 🔻 Services 🔻 Reports 🔻 Adminis   | stration 🔻  |           |                     |                                  |  |  |  |
| Mol<br>Servic | Mobility Services Engines<br>Services > Mobility Services Engines         |                                    |             |           |                     |                                  |  |  |  |
|               | Device Name                                                               | Device Type                        | IP Address  | Version   | Reachability Status | Secondary Server                 |  |  |  |
|               |                                                                           |                                    |             |           |                     |                                  |  |  |  |
|               | mse3350                                                                   | Osco 3350 Mobility Services Engine | 10.10.10.21 | 7.2.103.0 | Reachable           | N/A (Click here to configure)    |  |  |  |
|               |                                                                           |                                    |             |           |                     |                                  |  |  |  |
|               | mse3310                                                                   | Osco 3310 Mobility Services Engine | 10.10.10.18 | 7.2.103.0 | Reachable           | N/A (Click here to<br>configure) |  |  |  |

3. نم دحاوب أدبا .(ةقباسلا ةلثمألا يف حضوم وه امك) يوناثلا مداخلا نيوكتل رقنا .MSEs نم دحاوب أدبا .

| Reachability Status | Secondary Server                              |
|---------------------|-----------------------------------------------|
| Reachable           | N/A (Click <mark>here</mark> to<br>configure) |
| Reachable           | N/A (Click <u>here to</u><br>configure)       |
|                     |                                               |

4. يوناثلا MSE تاددحم لخدأ:

a. الثملال ليبس ىلع :يوناثلا زاهجلا مسا، [MSE-3355-2]

- b. يوناثلا IP يوناثلا [10.10.10.16]
- c. أكامل الملعمل المكأ.
- .ظفح قوف رقنا .d

| HA Configuration : mse3350<br>Services > Mobility Services Engines > System > Services High Availability > Configure High Availability Parameters |                         |  |  |  |  |
|----------------------------------------------------------------------------------------------------|-------------------------|--|--|--|--|
| Configuration                                                                                                    |                         |  |  |  |  |
| Primary Health Monitor IP                                                                                                    | 10.10.10.22             |  |  |  |  |
| Secondary Device Name                                                                                                    | mse3355-2               |  |  |  |  |
| Secondary IP Address                                                                                                    | 10.10.10.16             |  |  |  |  |
| Secondary Password 🕸                                                                                                    | ••••                    |  |  |  |  |
| Secondary Platform UDI                                                                                                    | AIR-MSE-3355-K9:V01:KQ4 |  |  |  |  |
| Failover Type 🕸                                                                                                    | Manual 💌                |  |  |  |  |
| Failback Type 🕸                                                                                                    | Manual 💌                |  |  |  |  |
| Long Failover Wait 🕸                                                                                                    | 10 seconds              |  |  |  |  |
| Save Delete Switch                                                                                                    | over                    |  |  |  |  |

5. لوألا يوناثلا لاخدإلا نيوكت متي ىتح ةزيجو ةظحل رظتنا.

| Please Wait | High Availability | configuration is | being created | at the | Primary | and Secondary | servers. | This will take | a few seconds |
|-------------|-------------------|------------------|---------------|--------|---------|---------------|----------|----------------|---------------|
|             |                   |                  |               | • •    | • •     |               |          |                |               |
|             |                   |                  |               |        |         |               |          |                |               |

.لوألا يساسألا MSE ىلإ يوناثلا مداخلا ةفاضإ نم دكأت .6

| Mol<br>Servi | bility Services Engines<br>cs > Mobility Services Engines |                                    |             |           |                     |                  |
|--------------|-----------------------------------------------------------|------------------------------------|-------------|-----------|---------------------|------------------|
|              | Device Name                                               | Device Type                        | IP Address  | Version   | Reachability Status | Secondary Server |
| 0            |                                                           |                                    |             |           |                     |                  |
|              | mse3350                                                   | Osco 3350 Mobility Services Engine | 10.10.10.21 | 7.2.103.0 | Reachable           | mse3355-2        |

.يناثلا يساسألا MSE لجأ نم 6 ىلإ 3 نم تاوطخلا ررك .7

| Mob<br>Servic | ollity Services Engines<br>es > Mobility Services Engines |                                     |                |           |                     |                               |
|---------------|-----------------------------------------------------------|-------------------------------------|----------------|-----------|---------------------|-------------------------------|
|               | Device Name                                               | Device Type                         | IP Address     | Version   | Reachability Status | Secondary Server              |
|               |                                                           |                                     |                |           |                     |                               |
|               | msp3350                                                   | Cisco 3350 Mability Services Engine | 10.10.10.21    | 7.2.103.0 | Reachable           | mse3355-2                     |
|               |                                                           |                                     |                |           |                     |                               |
|               | mse3310                                                   | Osco 3310 Mobility Services Engine  | 10, 10, 10, 10 | 7.2.103.0 | Reachable           | N/A (Click bare to configure) |
|               |                                                           |                                     |                |           |                     |                               |

.يناثلا يساسألا MSE ل HA تاددحم عم ءاهنإ .8

| HA Configuration : mse3310<br>Services > Mobility Services Engines > System > Services High Availability > Configure High Availability Parameters |             |  |  |  |  |  |  |
|----------------------------------------------------------------------------------------------------|-------------|--|--|--|--|--|--|
| Configure High Availability Parameters                                                                                                    |             |  |  |  |  |  |  |
| Primary Health Monitor IP                                                                                                    | 10.10.10.17 |  |  |  |  |  |  |
| Secondary Device Name                                                                                                    | mse3355-2   |  |  |  |  |  |  |
| Secondary IP Address                                                                                                    | 10.10.10.16 |  |  |  |  |  |  |
| Secondary Password 🕸                                                                                                    | ••••        |  |  |  |  |  |  |
| Failover Type 🕸                                                                                                    | Manual 💌    |  |  |  |  |  |  |
| Failback Type 🔍                                                                                                    | Manual 💌    |  |  |  |  |  |  |
| Long Failover Wait 🔍                                                                                                    | 10 seconds  |  |  |  |  |  |  |
| Save                                                                                                    |             |  |  |  |  |  |  |

.تادادعإلا ظفحب مق .9

HA Configuration : mse3310

Services > Mobility Services Engines > System > Services High Availability > Configure High Availability Parameters

| Configuration             |                        |  |  |  |
|---------------------------|------------------------|--|--|--|
| Primary Health Monitor IP | 10.10.10.17            |  |  |  |
| Secondary Device Name     | mse3355-2              |  |  |  |
| Secondary IP Address      | 10.10.10.16            |  |  |  |
| Secondary Password 🏵      | ••••                   |  |  |  |
| Secondary Platform UDI    | AIR-MSE-3355-K9:V01:KQ |  |  |  |
| Failover Type 🕸           | Manual 💌               |  |  |  |
| Failback Type 🏵           | Manual 💌               |  |  |  |
| Long Failover Wait 🏵      | 10 seconds             |  |  |  |
| Save Delete Switchover    |                        |  |  |  |

.ةيساسألا MSE تامدخ نم لك مدقت ةلاح نم ققحت .10

| cisco Prime<br>Cisco Network Control System     |                                                                                                    |                       |                                                    | Virtual Domain: ROOT-DOMAIN root + D | Log O |
|-------------------------------------------------|----------------------------------------------------------------------------------------------------|-----------------------|----------------------------------------------------|--------------------------------------|-------|
| 🔺 Hame Monitor 🔻 Configure                      | ▼ Services ▼ Reports ▼                                                                                      | Administratik         | an ¥                                               |                                      |       |
| System     System                               | HA Configuration : mse3310<br>Services > Meblity Services Engines > Sys<br>Current High Availability Status | D<br>Rem > Services H | igh Avalability > Carrent High Availability Status |                                      |       |
| Trap Destinations                               | Status                                                                                                    | Primary and :         | secondary server synchronization in progress (     | 60% complete)                        |       |
| Advanced Parameters                             | Heartbeats                                                                                                  | Up                    |                                                    |                                      |       |
| Services High Availability     HA Configuration | Data Replication<br>Mean Heartbeat Response Time                                                            | 8 millisec            |                                                    |                                      |       |
| 🎳 HA Status                                     | Events Log                                                                                                  |                       |                                                    |                                      |       |
| <ul> <li>Accounts</li> <li>Lisers</li> </ul>    | Event Description                                                                                           |                       | Generated By                                       | Timestamp                            |       |
| a Groups                                        | Heartbeats have been setup succ                                                                             | cessfully             | Primary                                            | 2012-Feb-17, 20:54:36 UTC            |       |
| * Status                                        | Primary and secondary server syna<br>in progress                                                            | chronization          | Primary                                            | 2012-Feb-17, 20:54:32 UTC            |       |
| an Server Events                                | Configuration successfully created                                                                          | i i                   | Primary                                            | 2012-Feb-17, 20:54:32 UTC            |       |
| Audit Logs                                      | Refresh Status                                                                                              |                       |                                                    |                                      |       |

.يوناثلا MSE مادختساب Primary2 و 1ةيساسألاا MSE نم لك دادعإ نم دكأت .11

| Mob<br>Servic | ility Services Engines<br>e: > Məbility Services Engines |                                     |             |           |                     |                  |
|---------------|----------------------------------------------------------|-------------------------------------|-------------|-----------|---------------------|------------------|
|               | Device Name                                              | Device Type                         | IP Address  | Version   | Reachability Status | Secondary Server |
|               |                                                          |                                     |             |           |                     |                  |
|               | mse3350                                                  | Cisco 3350 Mobility Services Engine | 10.10.10.21 | 7.2.103.0 | Reachable           | mse3355-2        |
|               |                                                          |                                     |             |           |                     |                  |
|               | mse3310                                                  | Cisco 3310 Mobility Services Engine | 10.10.10.18 | 7.2.103.0 | Reachable           | mse3355-2        |

.ةيلاعلا ةحاتإلا رتخأ ،لقنتلا تامدخ < تامدخلا < NCS نم .12

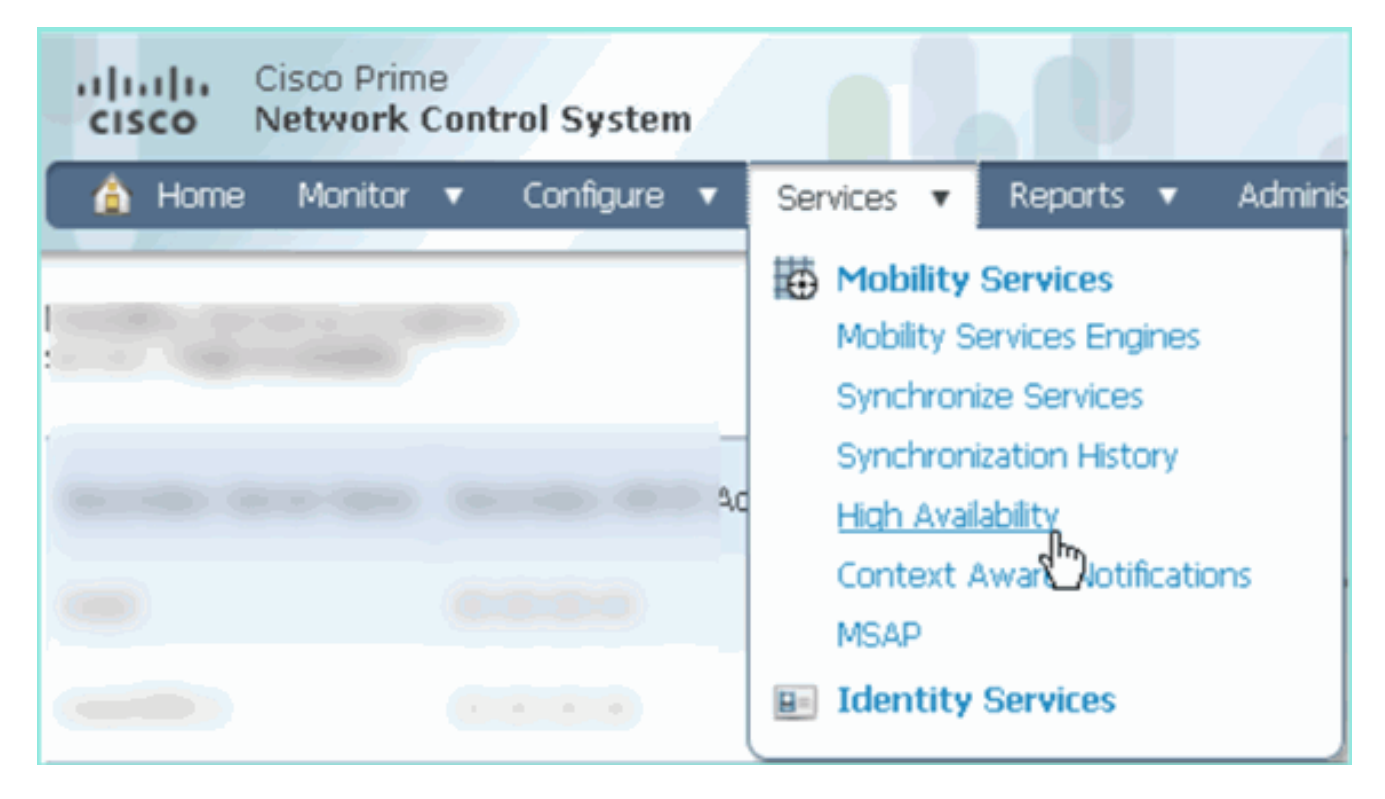

زارطال ايوناث هرابتعاب MSE-3355 زارطال ةبسنالب 2:1 ديكأت مت هنأ ظحال MSE-3350 زارطال ايوناث هرابتعاب MSE-3350.

| Cisco Prime<br>Cisco Network Control System Vetual Domain: ROOT-DOMAIN root ¥ Log Out D+ |                         |                                       |              |                                             |                                        |            |  |  |
|------------------------------------------------------------------------------------------|-------------------------|---------------------------------------|--------------|---------------------------------------------|----------------------------------------|------------|--|--|
| 🛕 Home Monitor                                                                           | ▼ Configure ▼ Serv      | ices 🔻 Reports 🔻 Admi                 | nistration 🔻 |                                             |                                        |            |  |  |
| Mobility Services Engines<br>Services > High Availability                                |                         |                                       |              |                                             |                                        |            |  |  |
| Secondary Server Name                                                                    | Secondary HM IP Address | Secondary Device Type                 | Version      | Associated Primary Mobility Service Engines |                                        |            |  |  |
|                                                                                          |                         |                                       |              | Device Name                                 | Device Type                            | Heartbeats |  |  |
| 100                                                                                      |                         | No.                                   |              |                                             | Appiance                               |            |  |  |
| mse3355-2                                                                                | 10.10.10.16             | Osco 3355 Mobility Services<br>Engine | 7.2.103.0    | mse3310                                     | Cisco 3310 Mobility<br>Services Engine | Up         |  |  |
|                                                                                          |                         |                                       |              | mse3350                                     | Cisco 3350 Mobility<br>Services Engine | Up         |  |  |

نم جاتنا ةنيع انه HA setup المدنع MSEs ةثالث لك نم مكحتلل ةيفرط ةدحولا نم MSEs تام جاتنا قنيع انه gethainfo تتلمعتسا رمأ:

#### <#root>

[root@mse3355-2 ~]#

gethainfo

Health Monitor is running. Retrieving HA related information

Base high availability configuration for this server

Server role: Secondary Health Monitor IP Address: 10.10.10.16 Virtual IP Address: Not Applicable for a secondary Version: 7.2.103.0 UDI: AIR-MSE-3355-K9:V01:KQ45xx Number of paired peers: 2

Peer configuration#: 1

-----

Health Monitor IP Address 10.10.10.22 Virtual IP Address: 10.10.10.21 Version: 7.2.103.0 UDI: AIR-MSE-3350-K9:V01:MXQ839xx Failover type: Manual Failback type: Manual Failover wait time (seconds): 10 Instance database name: mseos3 Instance database port: 1524 Dataguard configuration name: dg\_mse3 Primary database alias: mseop3s Direct connect used: No Heartbeat status: Up Current state: SECONDARY\_ACTIVE Peer configuration#: 2

Health Monitor IP Address 10.10.17 Virtual IP Address: 10.10.10.18 Version: 7.2.103.0 UDI: AIR-MSE-3310-K9:V01:FTX140xx Failover type: Manual Failback type: Manual Failover wait time (seconds): 10 Instance database name: mseos4 Instance database port: 1525 Dataguard configuration name: dg\_mse4 Primary database alias: mseop4s Direct connect used: No Heartbeat status: Up Current state: SECONDARY\_ACTIVE

و MSE-3310 نم لكل لماك طاشنك ةلاحلا رمظي NCS يف HA ل يئامنلا ققحتلا 3350.

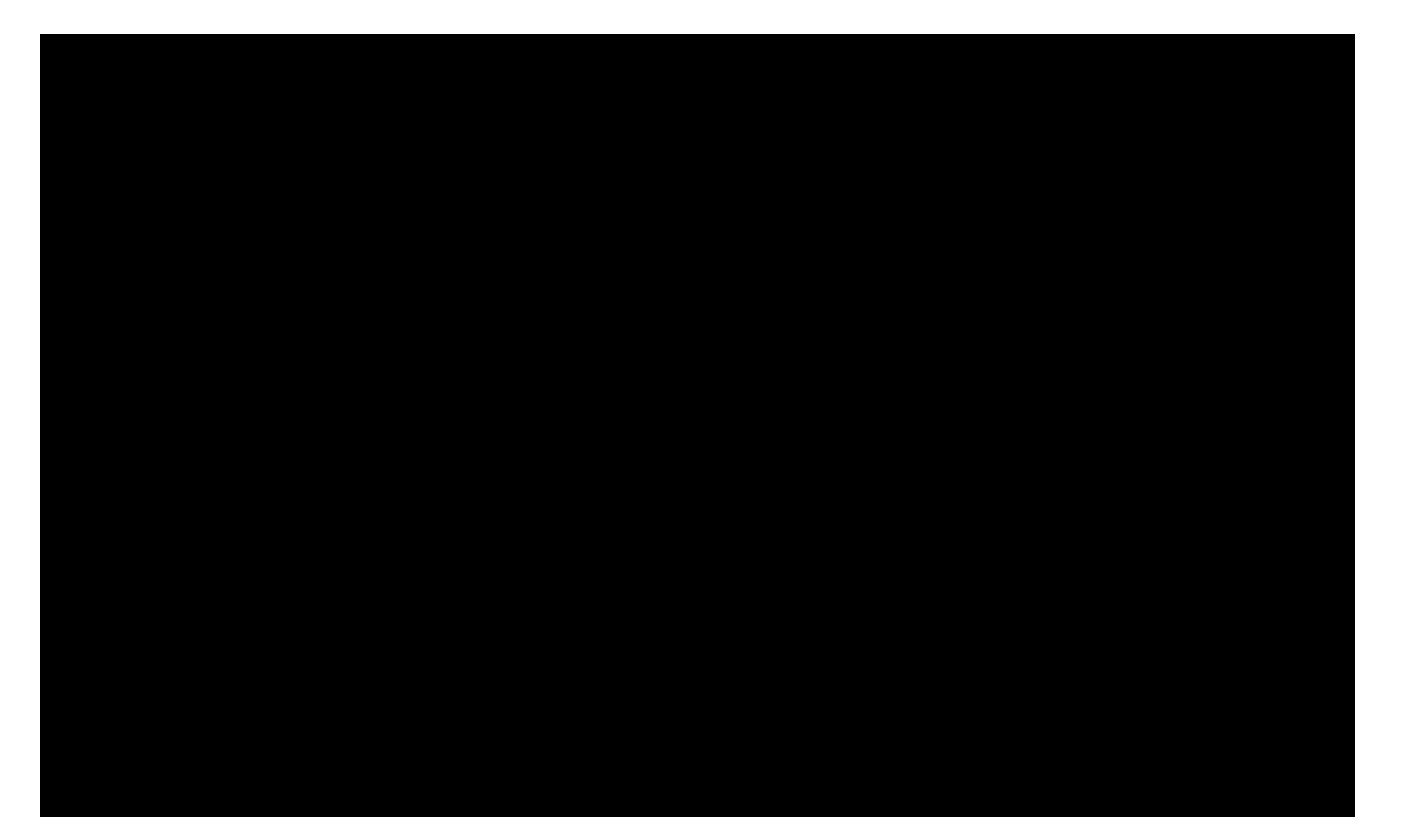

| Cisco Prime<br>Cisco Network Control System                                                                                                    |                                                                                                    |                                               |  |  |  |  |  |  |
|----------------------------------------------------------------------------------------------------|----------------------------------------------------------------------------------------------------|-----------------------------------------------|--|--|--|--|--|--|
| 🛕 Home Monitor 🔻 Configure                                                                                                    | ▼ Services ▼ Reports ▼ Administratio                                                                                                    | in 🔻                                          |  |  |  |  |  |  |
| System V                                                                                                    | HA Configuration : mse3350<br>Services > Mobility Services Engines > System > Services High Availability > Current High Availability Status<br>Current High Availability Status |                                               |  |  |  |  |  |  |
| <ul> <li>Active sessors</li> <li>Trap Destinations</li> <li>Advanced Parameters</li> <li>Logs</li> <li>Services High Availability</li> <li>HA Configuration</li> </ul> | Status<br>Heartbeats<br>Data Replication<br>Mean Heartbeat Response Time                                                                                                    | Active<br>Up<br>4 milisec                     |  |  |  |  |  |  |
| Accounts     Groups     Status     Server Events     Audit Logs                                                                                                    | Events Log Event Description Active Heartbeats have been setup successfully Primary and secondary server synchronization in progress Configuration successfully created         | Generated By<br>Primary<br>Primary<br>Primary |  |  |  |  |  |  |

## MSE HA يف ةيساسألا لكاشملا لح

:لثم ةبلاطم ةدهاشم كنكمي ،يوناثلا MSE رشؤم ةفاضإ دنع

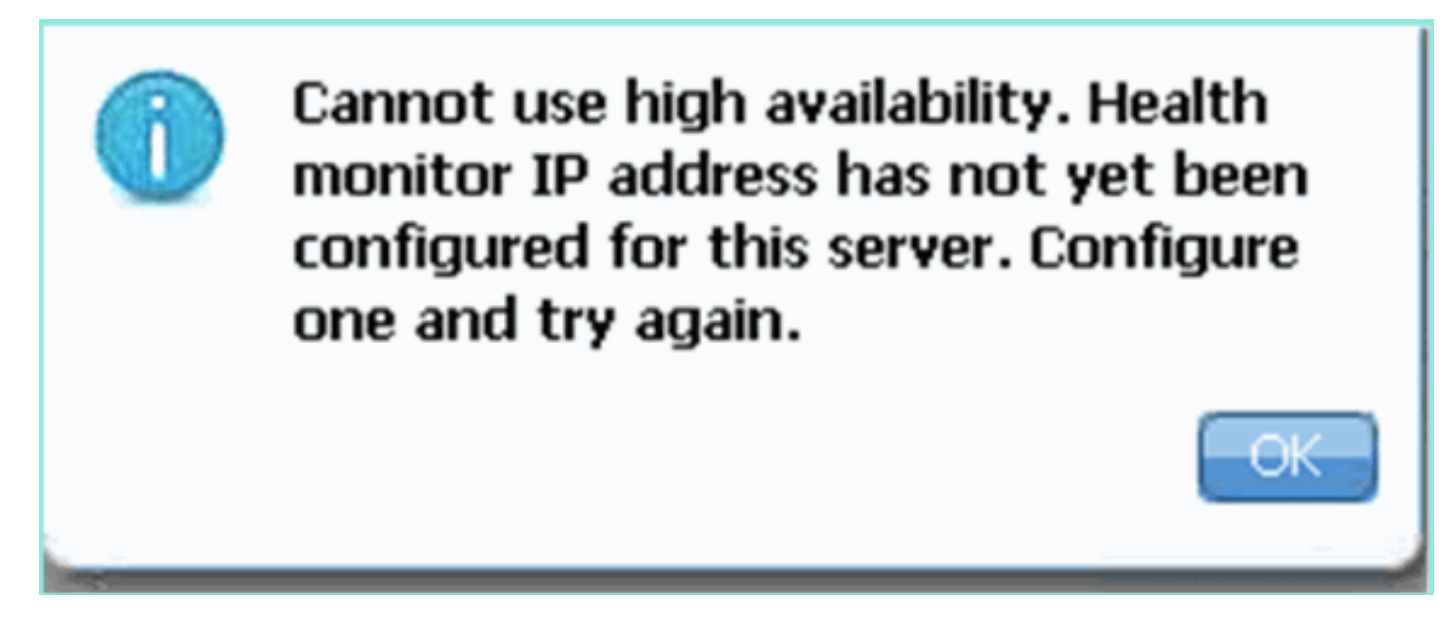

يصنلا دادعإلا جمانرب ءانثأ ةلكشم كانه نأ لمتحملا نم.

- قبسانملا ةكبشلا تادادعإ نم ققحتلل getServerInfo رمألا ليغشتب مق.
- بمأ ليغشتب مق .دعب أدبت مل تامدخلا نأ اضيأ لمتحملا نمو.
- ابولطم ناك اذإ ىرخأ ةرم يصنلا دادعإلا جمانرب لالخ نم ليغشتلاب مق (/mse/setup/setup.sh) ،ةياهنلا يف ظفحلاو (/mse/setup/setup.sh)

(L-MSE-7.0-K9). طيشنت صيخرت (MSE) ددعتملا معدلا ةمدخل يرهاظلا زاهجلا بلطتي امك

صاخلا طيشنتلا صيخرت ىلع لوصحلا .يوناثلا MSE لوحم ةفاضإ دنع كبلاطت اهنإف ،الإو ب MSE VA ب

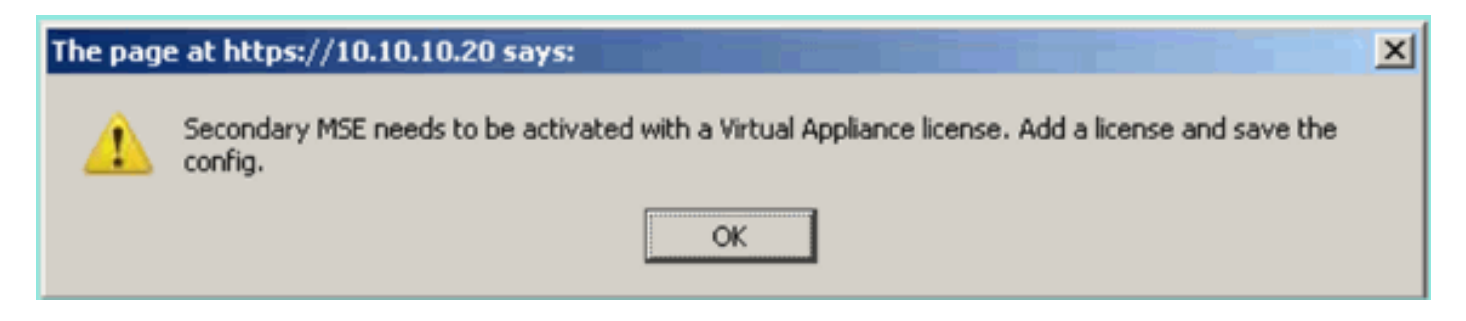

فاقيإب مق ،كلذل .لماك لكشب تامدخلا فاقيإ نم دكأت ،MSE ىلع HA رود ليدبت ةلاح يف ىرخأ ةرم يصنلا دادعإلا جمانرب ليغشتب مق مث ،init.d/msed stop/ رمألا مادختساب تامدخلا (/mse/setup/setup.sh).

Applying High Availability configuration \*\*\* User has switched roles for this MSE. MSE must be stopped before switching r oles. \*\*\* Please stop MSE and then re-run setup.sh. ERROR: One or more of the requested configurations was not applied. Role=2, Health Monitor Interface=eth0, Direct connect interface=none Success [root@mse2\_setup]#

تامولعم اذه رفوي .MSE ىلع يلاعلا رفوتلا تامولعم ىلع لوصحلل gethainfo رمألا مدختسأ اهتبقارم وأ اهحالصإو اهرييغتو HA قلاح ءاطخأ فاشكتسأ يف قديفم.

#### <#root>

[root@mse3355-2 ~]#

gethainfo

Health Monitor is running. Retrieving HA related information

Base high availability configuration for this server

Server role: Secondary Health Monitor IP Address: 10.10.10.16 Virtual IP Address: Not Applicable for a secondary Version: 7.2.103.0 UDI: AIR-MSE-3355-K9:V01:KQ45xx Number of paired peers: 2

Peer configuration#: 1

Health Monitor IP Address 10.10.10.22 Virtual IP Address: 10.10.10.21 Version: 7.2.103.0 UDI: AIR-MSE-3350-K9:V01:MXQ839xx Failover type: Manual Failback type: Manual Failover wait time (seconds): 10 Instance database name: mseos3 Instance database port: 1524 Dataguard configuration name: dg\_mse3 Primary database alias: mseop3s Direct connect used: No Heartbeat status: Up Current state: SECONDARY\_ACTIVE

Peer configuration#: 2

Health Monitor IP Address 10.10.10.17 Virtual IP Address: 10.10.10.18 Version: 7.2.103.0 UDI: AIR-MSE-3310-K9:V01:FTX140xx Failover type: Manual Failback type: Manual Failover wait time (seconds): 10 Instance database name: mseos4 Instance database port: 1525 Dataguard configuration name: dg\_mse4 Primary database alias: mseop4s Direct connect used: No Heartbeat status: Up Current state: SECONDARY\_ACTIVE

ىلع لوصحلل ةعىءار ةرادإ ةادأ يه NCS ل يلاعلا رفوتلا ضرع ةقيرط نإف ،كلذ ىلإ ةفاضإلاب MCS لى العرب MSE.

| Cisco Prime     Vetual Domain: ROOT-DOMAIN root + Log O                                  |                                                                                                    |                                                                                                    |                                                                                                  |  |  |  |  |  |
|------------------------------------------------------------------------------------------|----------------------------------------------------------------------------------------------------|----------------------------------------------------------------------------------------------------|--------------------------------------------------------------------------------------------------|--|--|--|--|--|
| 🛕 Home Monitor 🔻 Contigure                                                               | ▼ Services ▼ Reports ▼ Administrat                                                                                                    | ion 🔹                                                                                                   |                                                                                                  |  |  |  |  |  |
| System                                                                                   | HA Configuration : mse3310<br>Services > Mobility Services Engines > System > Service II<br>Current High Availability Status<br>Status Primary and<br>Heartbeats Up<br>Data Replication Setting up<br>Mean Heartbeat Response Time 8 millised<br>Events Log | High Availability > Current High Availability Status<br>secondary server synchronization in progress (0 | 50% complete)                                                                                    |  |  |  |  |  |
| Accounts     Users     Groups     Status     Server Events     Audit Logs     Audit Logs | Event Description<br>Heartbeats have been setup successfully<br>Primary and secondary server synchronization<br>in progress<br>Configuration successfully created<br>Refresh Status                                                                         | Generated By<br>Primary<br>Primary<br>Primary                                                           | Timestamp<br>2012-Feb-17, 20:54:86 UTC<br>2012-Feb-17, 20:54:32 UTC<br>2012-Feb-17, 20:54:32 UTC |  |  |  |  |  |

### ةلص تاذ تامولعم

• <u>(يدامل او يره اظلا زاهجلا) MSE نيوكت ليل.</u>

- MSE رفاو<u>تا ا يااع نيوكتاا</u> •
- <u>بلط</u> •

ةمجرتاا مذه لوح

تمجرت Cisco تايان تايانق تال نم قعومجم مادختساب دنتسمل اذه Cisco تمجرت ملاعل العامي عيمج يف نيم دختسمل لمعد يوتحم ميدقت لقيرشبل و امك ققيقد نوكت نل قيل قمجرت لضفاً نأ قظعالم يجرُي .قصاخل امهتغلب Cisco ياخت .فرتحم مجرتم اممدقي يتل القيفارت عال قمجرت اعم ل احل اوه يل إ أم اد عوجرل اب يصوُتو تامجرت الاذة ققد نع اهتي لوئسم Systems الما يا إ أم الا عنه يل الان الانتيام الال الانتيال الانت الما